# 農林水産省共通申請サービス

# 飼養衛生管理

操作マニュアル | 第1.0版

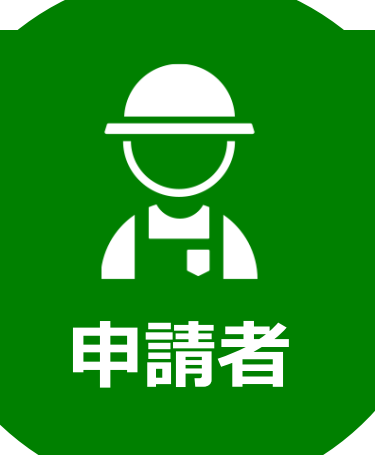

令和6年03月22日

農林水産省

#### 改版履歴

※過去の改版履歴はファイル末尾に記載しております。※ページは改版当時の情報となります。

| 版数  | 変更箇所 |   | 変更内容 | 更新日       |
|-----|------|---|------|-----------|
| 1.0 | 全体   | - | 初版発行 | 2024/3/22 |

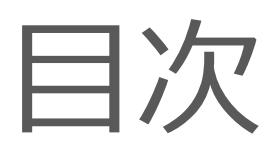

| 改 | 如版履歴                                                                                                    | 2      |
|---|----------------------------------------------------------------------------------------------------|--------|
| 目 | ]次                                                                                                    | 3      |
| 1 | 共通申請サービスの画面                                                                                                    | 6      |
|   | 1.1 ポータル画面の構成                                                                                                    | 7      |
| 2 | 申請内容の入力・申請                                                                                                    | 9      |
|   | 2.1 飼養衛生管理の申請                                                                                                    | 10     |
|   | 2.1.1 申請の流れ                                                                                                    |        |
|   | 2.1.2 農場台帳                                                                                                    |        |
|   | 2.1.3 定期報告                                                                                                    |        |
|   | 2.1.4 改善報告                                                                                                    | 43     |
|   | 2.1.5 自己点検                                                                                                    |        |
|   | 2.1.6 任意自己点検                                                                                                    | 53     |
| 2 | <b>诺</b>                                                                                                    | 58     |
| 3 | 備足貝科                                                                                                    |        |
| 3 | <b>第足員件</b><br>3.1 共通操作                                                                                                    |        |
| 3 | 19月2日日午<br>3.1 共通操作<br>3.1.1 サーチ機能                                                                                                    |        |
| 5 | 1970年1974<br>3.1 共通操作<br>3.1.1 サーチ機能<br>3.1.2 検索条件による絞り込み表示                                                                                                    |        |
| 5 | <ul> <li>第足員科</li> <li>3.1 共通操作</li> <li>3.1.1 サーチ機能</li> <li>3.1.2 検索条件による絞り込み表示</li> <li>3.1.3 カレンダー入力機能</li> </ul>                                                                                                    |        |
| 3 | <ul> <li>第足員不4</li> <li>3.1 共通操作</li> <li>3.1.1 サーチ機能</li> <li>3.1.2 検索条件による絞り込み表示</li> <li>3.1.3 カレンダー入力機能</li> <li>3.1.4 入力欄の追加/削除</li> </ul>                                                                                         | 59<br> |
| 5 | <ul> <li>第足員不</li> <li>3.1 共通操作</li> <li>3.1.1 サーチ機能</li> <li>3.1.2 検索条件による絞り込み表示</li> <li>3.1.3 カレンダー入力機能</li> <li>3.1.4 入力欄の追加/削除</li> <li>3.1.5 画面の文字を大きくしたい場合</li> </ul>                                                            | 59<br> |
| 5 | <ul> <li>第足員不4</li> <li>3.1 共通操作</li> <li>3.1.1 サーチ機能</li> <li>3.1.2 検索条件による絞り込み表示</li> <li>3.1.3 カレンダー入力機能</li> <li>3.1.4 入力欄の追加/削除</li> <li>3.1.5 画面の文字を大きくしたい場合</li> <li>3.1.6 リスト検索</li> </ul>                                      | 59<br> |
| 5 | <ul> <li>第足員科</li> <li>3.1 共通操作</li> <li>3.1.1 サーチ機能</li> <li>3.1.2 検索条件による絞り込み表示</li> <li>3.1.3 カレンダー入力機能</li> <li>3.1.4 入力欄の追加/削除</li> <li>3.1.5 画面の文字を大きくしたい場合</li> <li>3.1.6 リスト検索</li> <li>3.1.7 ページ送り</li> </ul>                  | 59<br> |
| 3 | <ul> <li>3.1 共通操作</li> <li>3.1.1 サーチ機能</li> <li>3.1.2 検索条件による絞り込み表示</li> <li>3.1.3 カレンダー入力機能</li> <li>3.1.4 入力欄の追加/削除</li> <li>3.1.5 画面の文字を大きくしたい場合</li> <li>3.1.6 リスト検索</li> <li>3.1.7 ページ送り</li> <li>3.1.8 1ページ当たりの表示件数の変更</li> </ul> | 59<br> |
| 3 | <ul> <li>3.1 共通操作.</li> <li>3.1.1 サーチ機能.</li> <li>3.1.2 検索条件による絞り込み表示</li></ul>                                                                                                    | 59<br> |
| 3 | <ul> <li>3.1 共通操作</li></ul>                                                                                                    | 59<br> |
| 3 | <ul> <li>3.1 共通操作</li> <li>3.1.1 サーチ機能</li></ul>                                                                                                    | 59<br> |
| 3 | <ul> <li>3.1 共通操作</li> <li>3.1.1 サーチ機能</li> <li>3.1.2 検索条件による絞り込み表示</li> <li>3.1.3 カレンダー入力機能</li></ul>                                                                                                    | 59<br> |

| 過去の改版履歴9 | )5 |
|----------|----|
|----------|----|

本書は「農林水産省共通申請サービス」の飼養衛生管理に関する申請者向 けのマニュアルとなります。

共通申請サービスの概要、利用するアカウント、標準機能の利用方法等につ きましては、別冊「操作マニュアル\_共通\_申請者(以下、「共通\_申請者マニ ュアル」といいます。)」をご参照ください。

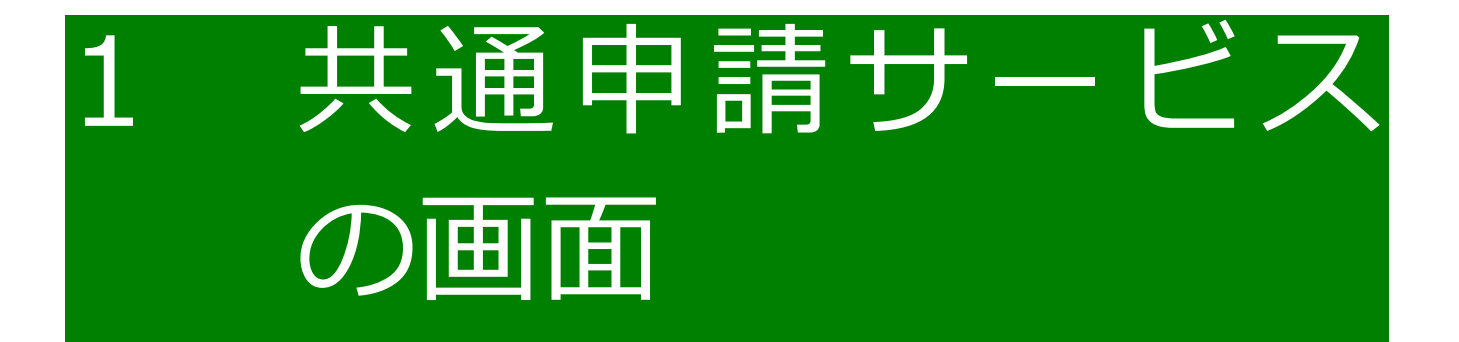

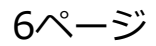

# 1.1 ポータル画面の構成

共通申請サービスにログインすると、申請者用のポータル画面が表示され ます。ここから、各種操作メニュー画面に移動します。

#### お困りの場合

<u>農林水産省共通申請サービス | eMAFF</u>

飼養\_\_申請者\_\_マニュアル用 さんのダッシュホード

未読 ~ 新着 ~ 通知日付 ~ タイトル

通知 13 おすすめ手続 申請履歴・一時保存

New 2024/02/01 【飼養衛生:自己点検の実施依頼】

New 2024/01/31 【飼養衛牛:改善報告の実施依頼】

New 2024/01/31 農場台帳 農場台帳承諾通知

2024/01/31 飼養衛生管理基準:立入検査 立入検査(牛等)承諾通知

2024/01/31 前養衛生管理基準:立入検査 立入検査(牛等)承諾通知

農林水産省に関する各種手続を、 インターネット上で行えるサービスです。

共通申請サービスの操作マニュアルを閲覧する ことができます。

よくあるご質問の内容とその回答を確認するこ とができます。

共通申請サービスのシステムに関するお問合せ をすることができます。

#### Wiki

共通申請サービスに関する Wiki の見出しページ を表示します。

※飼養衛生管理の情報に関しては、当マニュアル をご確認ください。

Wiki お困りの場合 制度固有機能

> 手続を探す

▲マィページ 通知一覧へ

#### 手続を探す・手続を進める

飼養衛生管理の申請、申請情報の管理を 行います。

#### マイページ

飼養 申請者 マニュアル用

詳細

8

8

8

eMAF プライム ① 🔔 飼養\_申請者\_マニュアル用 さん 🔻

> 手続を進める

Q 📗

個人プロフィール、経営体プロフィール の確認・修正を行います。

#### アカウントアイコン 利用者名を表示します。共 通申請サービスからログ アウトする場合は、「▼」 ボタンをクリックし、表示 されたメニューから「ログ アウト」を選択してくださ い。

#### 通知

審査結果やお問合せ又は定期報告、改善報告及び自己点検の実施依頼に関する通知が表示されます。

|      | eMAFFからのお知らせ |            |                       |                    |               | → お知らせ |  |          |
|------|--------------|------------|-----------------------|--------------------|---------------|--------|--|----------|
| ■お知ら | 5 <b>せ</b>   |            |                       | Q. このリストを検索…       |               |        |  |          |
| 重要 ~ | 新着 ~         | 掲載日付 ↓ ~   | ቃተኑル                  | ,<br>,             | √ 発信元         | ~ 詳細   |  | システムメンテナ |
|      | New          | 2023/02/12 | 【完了】2月11日(土)農林水産省共通申  | 青サービスのメンテナンスのお知らせ  | 農林水産省 (広報評価課) |        |  | ンス情報など、各 |
|      | New          | 2023/02/03 | 2月17日(金)農林水産省共通申請サービ  | スのメンテナンスのお知らせ      | eMAFF事務局      |        |  | 種お知らせが表示 |
|      |              | 2023/01/28 | 【完了】1月28日(土)農林水産省共通申  | 青サービスのメンテナンスのお知らせ  | 農林水産省 (広報評価課) |        |  | されます。    |
|      |              | 2022/12/19 | 【中止】12月23日(金)農林水産省共通用 | ョ請サービスのメンテナンスのお知らせ | 農林水産省(広報評価課)  |        |  |          |
|      |              | 2022/12/12 | 【完了】12月11日(日)帳票出力機能のメ | ンテナンスのお知らせ         | 農林水産省(広報評価課)  |        |  |          |
|      |              |            |                       |                    |               | もっと見る  |  |          |

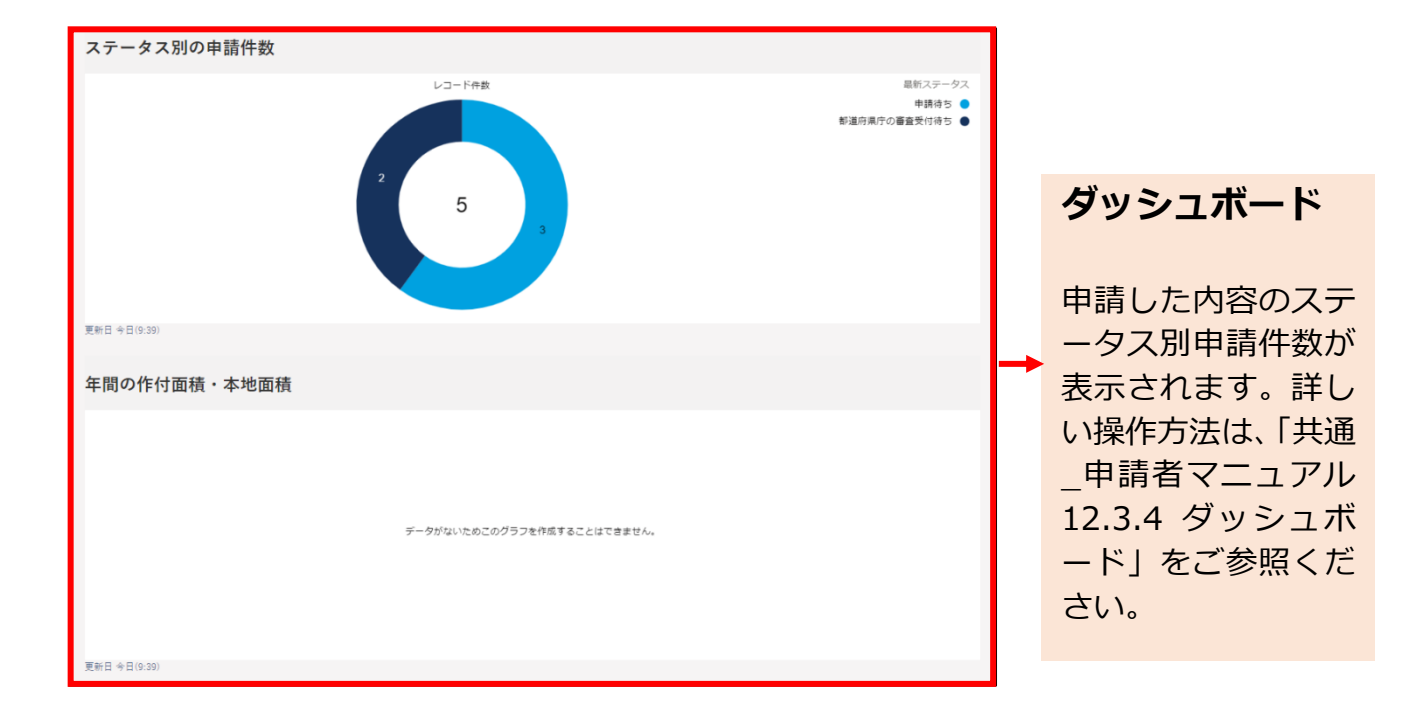

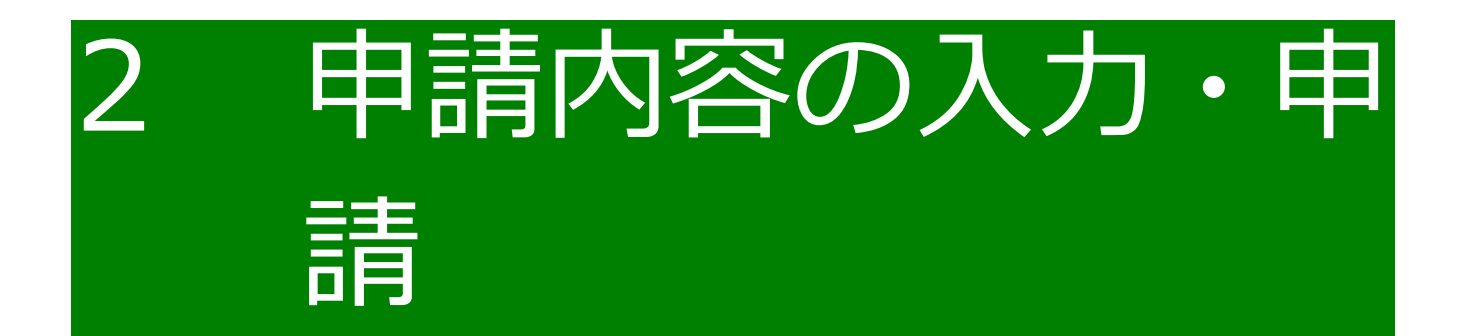

# 2.1 飼養衛生管理の申請

飼養衛生管理に関する各種申請手続に必要な情報を入力・登録後、申請を 行います。

登録は、新規で申請の入力・登録を行います。

※ 過去に申請した内容をコピーして申請することができますが、飼養衛生 管理に関する各種申請手続きは、最新の農場台帳情報や前回の点検結果 の情報などを参照する機能があるため、コピーして申請ではなく、新規 で申請を入力・登録してください。

### 2.1.1 申請の流れ

### (1) 申請する手続を選択する

以下の手続を申請することができます。

| 制度         | 申請手続       |
|------------|------------|
| 農場台帳       | 農場台帳       |
| 飼養衛生管理基準:定 | 定期報告(基本情報) |
| 期報告        | 定期報告(牛等) 1 |
|            | 定期報告(牛等) 2 |
|            | 定期報告(牛等) 3 |
|            | 定期報告(豚等)1  |
|            | 定期報告(豚等)2  |
|            | 定期報告(豚等)3  |
|            | 定期報告(豚等)4  |
|            | 定期報告(家きん)1 |
|            | 定期報告(家きん)2 |
|            | 定期報告(家きん)3 |
|            | 定期報告(家きん)4 |
|            | 定期報告(馬) 1  |
|            | 定期報告(馬) 2  |
| 飼養衛生管理基準:改 | 改善報告(牛等)   |
| 善報告        | 改善報告(豚等)   |
|            | 改善報告(家きん)  |
|            | 改善報告(馬)    |
| 飼養衛生管理基準:自 | 自己点検(豚等)   |
| 己点検        | 自己点検(家きん)  |

| 制度         | 申請手続          |
|------------|---------------|
| 飼養衛生管理基準:任 | 任意自己点検(牛等) 1  |
| 意自己点検      | 任意自己点検(牛等) 2  |
|            | 任意自己点検(牛等) 3  |
|            | 任意自己点検(豚等) 1  |
|            | 任意自己点検(豚等) 2  |
|            | 任意自己点検(豚等) 3  |
|            | 任意自己点検(豚等) 4  |
|            | 任意自己点検(家きん)1  |
|            | 任意自己点検(家きん)2  |
|            | 任意自己点検(家きん) 3 |
|            | 任意自己点検(家きん)4  |
|            | 任意自己点検(馬) 1   |
|            | 任意自己点検(馬) 2   |

これらの申請画面では、その時期に申請できる手続のみ 入力・登録できます。 地域や家畜保健衛生所によっては、申請時期の異なる手 続が選択画面に表示されますが、申請期間を確認の上、 正しい時期に申請を行ってください。

1 画面上部のメニューから「手続を探す」をクリックし、表示された一覧 から「手続を選択して探す」をクリックします。

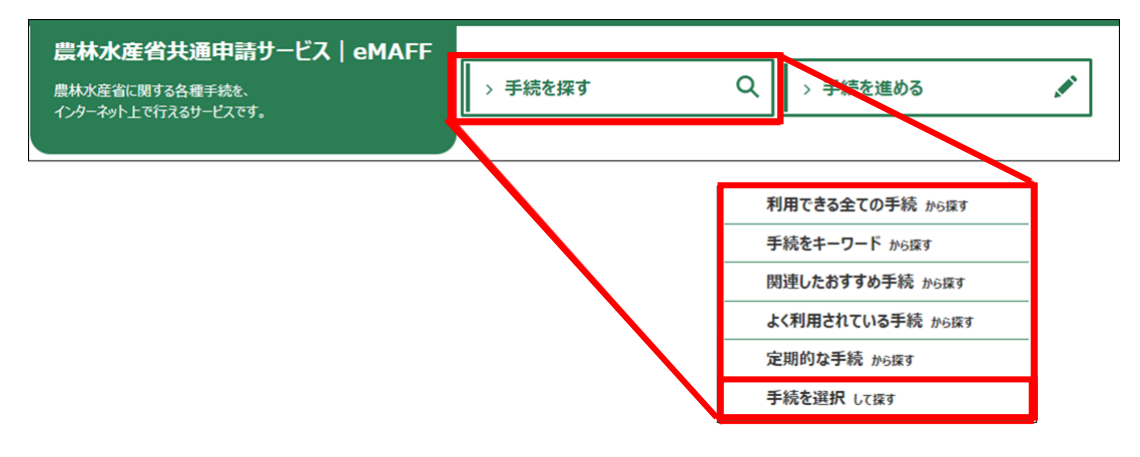

#### 2 「手続を選択して探す」画面が表示されます。

| ■手続を選択 して探す                                |   |  |  |  |
|--------------------------------------------|---|--|--|--|
| 業種、法令名、制度名から、手続を探すことができます。(業種、法令名の入力は任意です) |   |  |  |  |
| 業種を選択                                      |   |  |  |  |
|                                            | • |  |  |  |
| 法令名を選択                                     |   |  |  |  |
| Search                                     | Q |  |  |  |
| 制度を選択                                      |   |  |  |  |
| Search                                     | Q |  |  |  |
| 手続を選択                                      |   |  |  |  |
| Search                                     | Q |  |  |  |
| 申請する年度を選択 2027                             |   |  |  |  |
| Search                                     | Q |  |  |  |
| 次へ                                         |   |  |  |  |

3 「業種を選択」右側の「▼」ボタンをクリックし、表示された一覧から 「農業」をクリックします。

| 業種を選択        |    |   |
|--------------|----|---|
|              |    | • |
| $\checkmark$ |    |   |
| 唐            |    |   |
| 材            |    |   |
| 7            | 産業 |   |
| £            | の他 |   |

4 「制度を選択」右側の「♀」ボタンをクリックし、表示された一覧から 申請する制度をクリックします。

※ 操作詳細→3.1.1 サーチ機能

| 制度を選択 🚥                 |   |  |  |  |
|-------------------------|---|--|--|--|
| Search Q                |   |  |  |  |
|                         |   |  |  |  |
| ▶ 飼養衛生管理基準:定期点検集計(家保)   |   |  |  |  |
| ▶ 飼養衛生管理基準:定期点検集計(都道府県) |   |  |  |  |
| ▶ 飼養衛生管理基準:定期報告         |   |  |  |  |
| ▶ 飼養衛生管理基準:任意自己点検       |   |  |  |  |
| ▶ 飼養衛生管理基準:立入検査         |   |  |  |  |
| ▶ 農場台帳                  |   |  |  |  |
| <b>了</b> 病性經定           | • |  |  |  |

5 「手続を選択」右側の「Q、」ボタンをクリックすると、登録できる情報 の一覧が表示されます。

※一覧には、現在申請ができるものだけが表示されます。

| 手続を選択 🙋      |                         |
|--------------|-------------------------|
| Search       | Q                       |
| 🗾 定期報告(基本情報) |                         |
| 🔎 定期報告(牛等) 1 |                         |
| 📂 定期報告(牛等) 2 | 申請したい手続か見え わい 担合け縦横 (フク |
| 📂 定期報告(牛等) 3 | ロールバー)を下に動              |
| ▶ 定期報告(豚等) 1 | かすと 表示されます              |
| 📂 定期報告(豚等) 2 |                         |
| 🗾 定期報告(豚等) 3 |                         |

6 申請したい手続をクリックします。 ここでは例として「定期報告(牛等)3」を選択します。

| 手続を選択 🜌      |              |   |    |
|--------------|--------------|---|----|
| Search       |              | c | ۲. |
| 🔎 定期報告(基本情報) |              |   | ^  |
| 🔎 定期報告(牛等) 1 |              |   |    |
| 🔎 定期報告(牛等) 2 |              |   |    |
| 🔎 定期報告(牛等) 3 |              |   |    |
| 📂 定期報告(豚等) 1 |              |   |    |
| 🔎 定期報告(豚等) 2 |              |   |    |
| ▶ 定期報告(豚等) 3 | ▼ 〒あ:21年075J |   | Ŧ  |

7 「申請する年度を選択」が自動で入力されます。自動で入力されない場合、複数の申請する年度があるため、「Q」ボタンをクリックし、表示された一覧から申請を行う対象年度をクリックします。 「次へ」ボタンをクリックします。

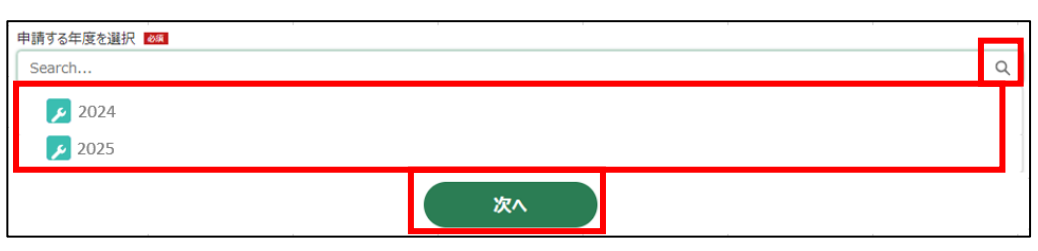

#### 8 選択した手続の詳細画面が表示されます。

| を手続の詳細                              |                 |  |  |  |
|-------------------------------------|-----------------|--|--|--|
|                                     | お気に入りに入れる〇〇     |  |  |  |
| 行政手続 2024年度 飼養衛生管理基準:定期報告 定期報告(牛等)3 |                 |  |  |  |
|                                     | このページのリンクをコピー 📢 |  |  |  |
| 手続内容                                |                 |  |  |  |
|                                     | キャンセル           |  |  |  |
| 基本情報                                |                 |  |  |  |
| 申請年度                                | 申請年月日 🙋         |  |  |  |
| 2024                                | <b></b>         |  |  |  |
| 文書番号                                | 申請ステータス         |  |  |  |

### (2) 申請情報を登録する

申請年月日や提出先などを入力・登録します。

1 「基本情報」について、それぞれの項目に入力します。

| 基本情報         |            |
|--------------|------------|
| 申請年度         | 申請年月日 🜌    |
| 2024         | 曲          |
| 文書番号         | 申請ステータス    |
|              |            |
| 提出先(地域レベル) 💀 | 提出先(地域名) 🚳 |
| •            | Search Q   |
|              |            |

| 項目         | 入力方法                           |
|------------|--------------------------------|
| 申請年度       | 「申請年度」の確認のみです。入力できません。         |
| 申請年月日      | 「申請年月日」 右側の 「 🗰 」 ボタンをクリックし、 表 |
|            | 示されたカレンダーから申請年月日の日付をクリック       |
|            | します。                           |
|            | 操作詳細→3.1.3 カレンダー入力機能           |
| 文書番号       | 「文書番号」の確認のみです。入力できません。         |
| 申請ステータス    | 「申請ステータス」の確認のみです。入力できません。      |
| 提出先(地域レベル) | 「▼」ボタンをクリックし、表示された一覧から申請を      |
|            | 行う先をクリックします。                   |
| 提出先(地域名)   | 「🔍」ボタンをクリックし、表示された一覧から申請を      |
|            | 行う先となる地域をクリックします。              |
|            | 操作詳細→3.1.1 サーチ機能               |

※ 未来日は入力できません。原則、申請の当日を入力してください。

| 基本情報       |            |
|------------|------------|
| 申請年度       | 申請年月日 🖉    |
| 2024       | <b>m</b>   |
| 文書番号       | 申請ステータス    |
|            |            |
| 提出先(地域レベル) | 提出先(地域名) 💩 |
| •          | Search Q   |

3 「提出先(地域レベル)」から、申請を提出する組織が属する地域レベル (市区町村内地区、市町村、県内地域)を選択します。入力欄をクリッ クすると、候補が表示されます。

| ■基本情報          |            |
|----------------|------------|
| 申請年度           | 申請年月日 291  |
| 2024           |            |
| 文書番号           | 申請ステータス    |
|                |            |
| 提出先(地域レベル) 🛛 🔯 | 提出先(地域名) 💩 |
| •              | Search Q   |
| 提出先(地域レベル) 🚳   | •          |
| 市区町村内地区        |            |
| 市町村            |            |
| 県内地域           |            |

※ 提出先が家畜保健衛生所の支所や駐在所等の場合、地域レベルは、市 区町村内地区又は市町村を選択してください。

| 選択する地域レベル | 提出先                                        |
|-----------|--------------------------------------------|
| 市区町村内地区   | 家畜保健衛生所の駐在所<br>例)「 ● ●家畜保健衛生所 ● ● (駐在所)」   |
| 市町村       | 家畜保健衛生所の支所<br>例)「●●家畜保健衛生所●●(支所)」          |
| 県内地域      | 家畜保健衛生所の本所<br>例)「 ● ●家畜保健衛生所」、「 ● ● 畜産振興部」 |

4 「提出先(地域名)」から、申請を提出する地域名を選択します。入力欄 をクリックすると、候補が表示されます。

| 基本情報                                  |                |
|---------------------------------------|----------------|
| 申請年度                                  | 申請年月日 🛛 🕬      |
| 2024                                  | 11<br>11<br>11 |
| 文書番号                                  | 申請ステータス        |
|                                       |                |
| 提出先(地域レベル)                            | 提出先(地域名) 🐻     |
| · · · · · · · · · · · · · · · · · · · | Search Q       |

### (3) 経営体情報を確認する

申請を行う経営体が正しく表示されているか確認します。 画面に表示された経営体情報は、変更することができます。 表示される経営体情報が正しい場合は、特に操作の必要はありません。

1 「経営体情報」について、それぞれの項目を確認します。

| ■ 経営体情報            |                   |
|--------------------|-------------------|
| 經営体ID              | 法人番号              |
| E-0000-0515-63     |                   |
| 法人名/屋号             | 法人名/屋号力/          |
| 飼養申請者マニュアル用        | シヨウシンセイシャマニュアルヨウ  |
| 住所                 |                   |
| 千葉県千葉市花見川区テスト1 – 1 |                   |
| 代表者名               | 代表者名力ナ            |
| 飼養代表者マニュアル用        | シヨウダイヒョウシャマニュアルヨウ |
| eMAFF種別            |                   |
| eMAFFプライム          |                   |
|                    | 詳細を表示 別名義で申請      |

| 項目       | 入力方法                         |
|----------|------------------------------|
| 経営体 ID   | 「経営体 ID」の確認のみです。入力できません。     |
| 法人番号     | 「法人番号」の確認のみです。入力できません。       |
| 法人名/屋号   | 「法人名/屋号」の確認のみです。入力できません。     |
| 法人名/屋号力ナ | 「法人名/屋号カナ」 の確認のみです。 入力できません。 |
| 住所       | 「住所」の確認のみです。入力できません。         |
| 代表者名     | 「代表者名」の確認のみです。入力できません。       |
| 代表者名力ナ   | 「代表者名カナ」の確認のみです。入力できません。     |
| eMAFF 種別 | 「eMAFF 種別」の確認のみです。入力できません。   |

2 経営体情報の詳細を確認する場合は、「詳細を表示」ボタンをクリック します。

| ■ 経営体情報            |                   |
|--------------------|-------------------|
| 経営体ID              | 法人番号              |
| E-0000-0515-63     |                   |
| 法人名/屋号             | 法人名/屋号力/          |
| 飼養_申請者_マニュアル用      | シヨウシンセイシャマニュアルヨウ  |
| 住所                 |                   |
| 千葉県千葉市花見川区テスト1 – 1 |                   |
| 代表者名               | 代表者名力ナ            |
| 飼養代表者マニュアル用        | シヨウダイとョウシャマニュアルヨウ |
| eMAFF種別            |                   |
| eMAFFプライム          |                   |
|                    | 詳細を表示 別名義で申請      |

3 「経営体プロフィール詳細」画面が表示されます。

| ■経営体プロフィール詳細                |                   |
|-----------------------------|-------------------|
| あなたが所属している経営体に関する情報が表示されます。 |                   |
| 経営体ID                       | eMAFF種別           |
| E-0000-0515-63              | eMAFFプライム 💌       |
| 法人•個人事業主                    | 組織名               |
| •                           | 千葉県中央家畜保健衛生所      |
| 法人番号                        | 個人事業主管理番号         |
|                             |                   |
| 法人名/屋号 🙋                    | 法人名/屋号力ナ 🔯        |
| 飼養_申請者_マニュアル用               | シヨウシンセイシャマニュアルヨウ  |
| 郵便番号 🐹                      |                   |
| 2620011                     |                   |
| 都道府県 🜌                      | 市区町村 🙋            |
| 千葉県                         | 千葉市花見川区           |
| 町名番地、ビル名等 🚳                 |                   |
| ₹77 h 1 - 1                 |                   |
| 代表者氏名 🜌                     | 代表者氏名力大 🚳         |
| 飼養代表者マニュアル用                 | シヨウダイヒョウシャマニュアルヨウ |
| 代表者性別 🜌                     | 代表者生年月日           |
| 男性                          |                   |
| 電話番号(代表) 🛛 🜌                | FAX番号(代表)         |
| 999999999                   |                   |
| メールアドレス(代表)                 | 業種                |
|                             | •                 |
|                             | 最新のgBizID情報と比較    |

21ページ

4 経営体情報を変更する場合は、「別名義で申請」ボタンをクリックしま す。

| ■ 経営体情報            |                   |
|--------------------|-------------------|
| 経営体ID              | 法人番号              |
| E-0000-0515-63     |                   |
| 法人名/屋号             | 法人名/屋号力力          |
| 飼養申請者マニュアル用        | ショウシンセイシャマニュアルヨウ  |
| 住所                 |                   |
| 千葉県千葉市花見川区テスト1 – 1 |                   |
| 代表者名               | 代表者名力ナ            |
| 飼養_代表者_マニュアル用      | シヨウダイヒョウシャマニュアルヨウ |
| eMAFF種別            |                   |
| емаffプライム          |                   |
|                    | 詳細を表示 別名義で申請      |

5 「経営体情報選択」画面が表示されます。 表示される経営体一覧より、正しい経営体 ID の左側「〇」をクリック してチェックを入れ、「選択」ボタンをクリックします。

| 経営体情報選択                 |                |                                       |            |       |        |
|-------------------------|----------------|---------------------------------------|------------|-------|--------|
|                         |                | Q このリストを検索…                           |            |       |        |
| 全 1 件中 1~1 件を表示中        |                |                                       | 1ページあたりの表示 | 件数:   | 10 🔻   |
| 経営体ID 🗸 法人名/屋号          | ▽ 住所           | · · · · · · · · · · · · · · · · · · · | ✓ 代表者氏名 ∨  | グループ名 | $\sim$ |
| ● E-0000-0515… 飼養_申請者_マ | ?ニュアル用 千葉県千葉市花 | 見川区テスト1 – 1                           | 飼養代表…      |       |        |
| 選択件数: 1 件               |                |                                       |            | <前 1  | 次>     |
|                         |                |                                       |            |       | ,      |
|                         |                |                                       | キャンセル      |       | 選択     |

6 「手続の詳細」画面に表示される経営体情報が変更されます。

| ■ 経営体情報            |                   |
|--------------------|-------------------|
| 経営体ID              | 法人番号              |
| E-0000-0515-63     |                   |
| 法人名/屋号             | 法人名/屋号为大          |
| 飼養申請者マニュアル用        | シヨウシンセイシャマニュアルヨウ  |
| 住所                 |                   |
| 千葉県千葉市花見川区テスト1 – 1 |                   |
| 代表者名               | 代表者名力ナ            |
| 飼養_代表者_マニュアル用      | シヨウダイヒョウシャマニュアルヨウ |
| eMAFF種別            |                   |
| eMAFFプライム          |                   |
|                    | 詳細を表示 別名義で申請      |

### (4) 各種手続に必要な情報を登録する

「手続を選択して探す」画面で選択した手続の種類によって、以降の入力項目が異なります。

なお、ここから先の画面では、入力の途中で内容を保存しておき、後から 続きを入力することができます。

それぞれの申請手続の注意事項については、以下のページにて説明しています。

| 制度        | 申請手続          | ページ   |
|-----------|---------------|-------|
| 農場台帳      | 農場台帳          | 33ページ |
| 飼養衛生管理基準: | 定期報告(基本情報)    | 36ページ |
| 定期報告      | 定期報告(牛等) 1    |       |
|           | 定期報告(牛等) 2    |       |
|           | 定期報告(牛等) 3    |       |
|           | 定期報告(豚等)1     |       |
|           | 定期報告(豚等)2     |       |
|           | 定期報告(豚等)3     |       |
|           | 定期報告(豚等)4     |       |
|           | 定期報告(家きん)1    |       |
|           | 定期報告(家きん)2    |       |
|           | 定期報告(家きん)3    |       |
|           | 定期報告(家きん)4    |       |
|           | 定期報告(馬) 1     |       |
|           | 定期報告(馬) 2     |       |
| 飼養衛生管理基準: | 改善報告(牛等)      | 43ページ |
| 改善報告      | 改善報告(豚等)      |       |
|           | <br>改善報告(家きん) |       |
|           | 改善報告(馬)       |       |

| 制度        | 申請手続          | ページ    |
|-----------|---------------|--------|
| 飼養衛生管理基準: | 自己点検(豚等)      | 48 ページ |
| 自己点検      | 自己点検(家きん)     |        |
| 飼養衛生管理基準: | 任意自己点検(牛等) 1  | 53ページ  |
| 任意自己点検    | 任意自己点検(牛等) 2  |        |
|           | 任意自己点検(牛等) 3  |        |
|           | 任意自己点検(豚等) 1  |        |
|           | 任意自己点検(豚等) 2  |        |
|           | 任意自己点検(豚等) 3  |        |
|           | 任意自己点検(豚等) 4  |        |
|           | 任意自己点検(家きん) 1 |        |
|           | 任意自己点検(家きん) 2 |        |
|           | 任意自己点検(家きん) 3 |        |
|           | 任意自己点検(家きん) 4 |        |
|           | 任意自己点検(馬) 1   |        |
|           | 任意自己点検(馬) 2   |        |

### (5) 閲覧設定

経営体の構成員区分が「管理者・副管理者」の申請者は、個別の申請書単 位に経営体の構成員区分が「一般」の申請者に対して、申請情報の閲覧・編 集を不可とすることが可能です。構成員区分についての詳細は、「共通\_申請 者マニュアル 7.2.1 (4)構成員情報を確認・変更する」をご参照ください。

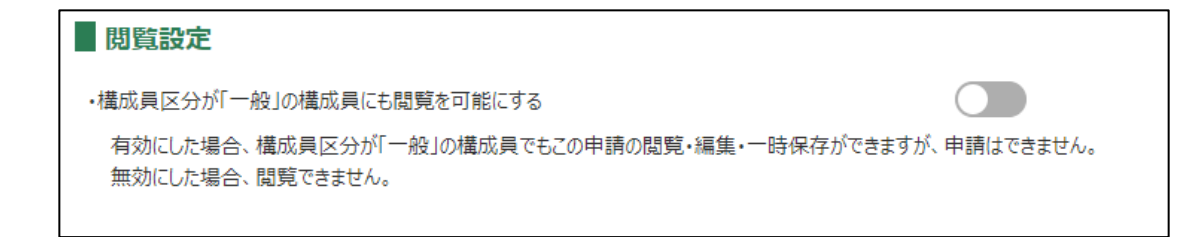

### (6) 一時保存する

入力の途中で内容を保存し、後から続きを入力したい場合、入力内容を一 時保存することができます。

- 1 画面右下にある「一時保存」ボタンをクリックします。
  - ※ すぐに申請を行いたい場合、「申請」 ボタンをクリックすると、申請 が行われます。

| 閲覧設定                                                                        |  |  |  |  |  |  |  |  |  |  |
|-----------------------------------------------------------------------------|--|--|--|--|--|--|--|--|--|--|
| ・構成員区分が「一般」の構成員にも閲覧を可能にする                                                   |  |  |  |  |  |  |  |  |  |  |
| 有効にした場合、構成員区分が「一般」の構成員でもこの申請の閲覧・編集・一時保存ができますが、申請はできません。<br>無効にした場合、閲覧できません。 |  |  |  |  |  |  |  |  |  |  |
| 無別にしご場合、閲見できません。                                                            |  |  |  |  |  |  |  |  |  |  |
|                                                                             |  |  |  |  |  |  |  |  |  |  |
|                                                                             |  |  |  |  |  |  |  |  |  |  |
| 申請。                                                                         |  |  |  |  |  |  |  |  |  |  |
|                                                                             |  |  |  |  |  |  |  |  |  |  |
|                                                                             |  |  |  |  |  |  |  |  |  |  |
| (キャンセル) 印刷 コピーして申請 一時保存                                                     |  |  |  |  |  |  |  |  |  |  |
|                                                                             |  |  |  |  |  |  |  |  |  |  |
| <b>削除</b> 由詰取下                                                              |  |  |  |  |  |  |  |  |  |  |
|                                                                             |  |  |  |  |  |  |  |  |  |  |

2 問題なく一時保存されると、画面上部に「一時保存されました」と表示 されます。

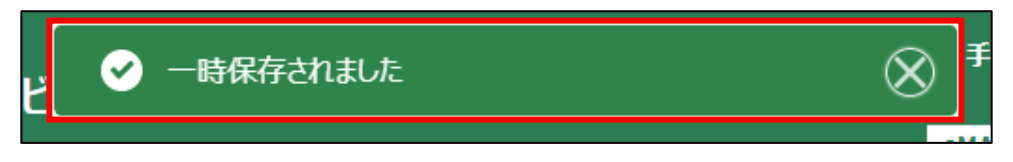

3 「キャンセル」ボタンをクリックすると、「手続の詳細」画面が閉じます。 「検索結果」に一時保存した申請がステータス「申請待ち」として表示 されます。

| ■閲覧設定                                                                       |  |  |  |  |  |  |  |  |
|-----------------------------------------------------------------------------|--|--|--|--|--|--|--|--|
| ・構成員区分が「一般」の構成員にも閲覧を可能にする                                                   |  |  |  |  |  |  |  |  |
| 有効にした場合、構成員区分が「一般」の構成員でもこの申請の閲覧・編集・一時保存ができますが、申請はできません。<br>無効にした場合、閲覧できません。 |  |  |  |  |  |  |  |  |
|                                                                             |  |  |  |  |  |  |  |  |
| ch=t                                                                        |  |  |  |  |  |  |  |  |
| 甲前                                                                          |  |  |  |  |  |  |  |  |
|                                                                             |  |  |  |  |  |  |  |  |
| キャンセル 印刷 コピーして申請 一時保存                                                       |  |  |  |  |  |  |  |  |
| 削除申請取下                                                                      |  |  |  |  |  |  |  |  |

| 種類 > 制度 >                                                   | 手続 ~       | ₱… ∨ | 法人… ~ | ג… ∽ | 申請年… ~     | <b>文</b> … ~   | 経営… ~              | ${\bf h} \cdots  \downarrow  \lor$ | 編集                                                                                                    |
|-------------------------------------------------------------|------------|------|-------|------|------------|----------------|--------------------|------------------------------------|----------------------------------------------------------------------------------------------------|
| <ul><li> 前養衛生管理基 </li><li> 行政手続 </li><li> 准:定期報告 </li></ul> | 定期報告(牛等) 3 | 2024 | 飼養申…  | 申請待ち | 2024/02/05 | 00000<br>06715 | E-0000-<br>0515-63 | 2024/02/<br>05 15:11               | and the second second s |

※「キャンセル」ボタンをクリックせずに、引き続き入力を行うことも できます。 4 一時保存した後に、申請に入力を行いたい場合、申請の「✓」ボタンを クリックすると手続の詳細が表示されますので、入力を行ってください。

| 種類 ~    | 制度 ~       | 手続        | ~        | 申… ∨   | 法人… ~  | אייי א | 申請年… ~     | 文… ~           | 経営… ~              | 最… ↓ ∨               | 編   |
|---------|------------|-----------|----------|--------|--------|--------|------------|----------------|--------------------|----------------------|-----|
| 行政手続    | 1<br>1     |           |          |        | ∃      | 申請待ち   | 2024/02/05 | 00000<br>06715 | E-0000-<br>0515-63 | 2024/02/<br>05 15:11 |     |
| 手続の     | 詳細         |           |          |        |        |        |            |                | đ                  | う気に入りに入れ             | เธ♡ |
| 丁收手続    | 2024年度 飼養衛 | 过生管埋基準:定到 | 朝報告 定期報告 | (牛等) 3 |        |        |            |                | ፖወペー               | シのリンクをつト             |     |
| 手続内容    | お問合せ       |           |          |        |        |        |            |                | 2011               | /////elc             |     |
|         |            |           |          |        |        |        |            |                | (+                 | ャンセル                 | )   |
| 基本情報    | 轻          |           |          |        |        |        |            |                |                    |                      |     |
| 申請年度    |            |           |          |        | 申請年月日  | 必須     |            |                |                    |                      |     |
| 2024    |            |           |          |        | 2024/0 | 2/05   |            |                |                    | Ē                    | Ì   |
| 文書番号    |            |           |          |        | 申請ステー  | タス     |            |                |                    |                      |     |
| 0000006 | 5715       |           |          |        | 申請待ち   | 5      |            |                |                    |                      |     |
| 提出先(地   | 域レベル) 👪    |           |          |        | 提出先(北  | 也域名) 🌌 | Ä          |                |                    |                      |     |
| 県内地域    |            |           |          |        | ▼ 千葉県「 | 中央家畜保健 | 衛生所        |                |                    | ×                    |     |
|         |            |           |          |        | 申請     |        |            |                |                    |                      |     |
|         |            |           |          |        |        |        |            |                | -                  |                      |     |

※ 一時保存した申請を削除したい場合、画面右下にある「削除」 ボタン をクリックしてください。

### (7) 申請する

- ・画面右下にある「申請」ボタンをクリックします。
   ・ ・画面上部に「以下の内容で間違いがなければ「申請」ボタンを押してく ださい。なお、申請後はデータの修正ができなくなります。」とメッセ ージが表示されます。
  - ※申請を行わずに画面を閉じる場合、「キャンセル」 ボタンをクリック します。

| 記手続の        | 詳細                   |                                                      |
|-------------|----------------------|------------------------------------------------------|
|             |                      | お気に入りに入れる〇〇                                          |
| 行政手続        | 2024年度 飼養衛生管理基準:定期報告 | ]期報告(牛等)3                                            |
|             |                      | このページのリンクをコピー                                        |
| 手続内容        | お問合せ                 | -                                                    |
|             |                      | (=====================================               |
| ■ 基本情報      | 极                    |                                                      |
| 申請年度        |                      | 申請年月日 🚥                                              |
| 2024        |                      |                                                      |
| 文書番号        | 715                  | 申請ステータス 申請ステータス                                      |
| 481144 (464 |                      |                                                      |
| 提出无(地址      |                      | 提出先(地域名) 2000<br>▼ 千葉県中央家畜保健衛牛所 X                    |
|             |                      |                                                      |
|             | (<br>+7>th           | 申請       印刷     コピーして申請       一時保存       削除     申請取下 |

2 確認画面が開きます。

ー度申請した内容は修正することができません。 入力した内容を確認し、問題なければ再度「申請」ボタンをクリックし ます。申請内容を修正する場合は「キャンセル」ボタンをクリックして 入力画面に戻り、必要項目を修正します。

- ※申請後に修正が必要になった場合は、申請を取り下げて再申請する 必要があります。ステータスにより取り下げができないこともあり ます。取り下げについての詳細は、「共通\_申請者マニュアル 5.5 申 請を取り下げる」をご参照ください。
- ※ 申請に添付した PDF 等のファイルも、申請後に修正することができ ません。修正する場合は、申請を一度取り下げて、再申請を行いま す。

∂ 赤く表示されている箇所を確認してください。

| 基本情報           |                       |  |  |  |  |  |  |  |  |
|----------------|-----------------------|--|--|--|--|--|--|--|--|
| 申請年度           | 申請年月日 🛷               |  |  |  |  |  |  |  |  |
| 2024           | <b></b>               |  |  |  |  |  |  |  |  |
|                | この項目を入力してください。        |  |  |  |  |  |  |  |  |
| 文書番号           | 申請ステータス               |  |  |  |  |  |  |  |  |
|                |                       |  |  |  |  |  |  |  |  |
| 提出先(地域レベル) 🔯   | 提出先(地域名) 🜌            |  |  |  |  |  |  |  |  |
| <b>v</b>       | Search Q              |  |  |  |  |  |  |  |  |
| この項目を入力してください。 | この項目は選択肢の中から選択してください。 |  |  |  |  |  |  |  |  |

※ 入力項目に不足がある状態で「申請」 ボタンをクリックすると「赤く 表示されている箇所を確認してください。」 とメッセージが表示され ます。

その場合は指定された箇所を入力後、再度「申請」 ボタンをクリック します。

3 問題なく申請できると、画面上部に「保存されました」と表示されます。

| 農林水産省共通申請サービス | ✓ 保存されました<br>正常に保存されました | $\otimes$ | 手続を進める      | Wiki     | お困りの場合 |
|---------------|-------------------------|-----------|-------------|----------|--------|
|               |                         |           | eMAFFプライム 0 | <b>±</b> |        |

- 4 申請した手続がステータス「家保(本所)審査受付待ち」として表示されます。
  - ※ 支所に申請した場合は、「家保(支所)審査受付待ち」として表示されます。駐在所に申請した場合は、「家保(駐在所)審査受付待ち」 として表示されます。

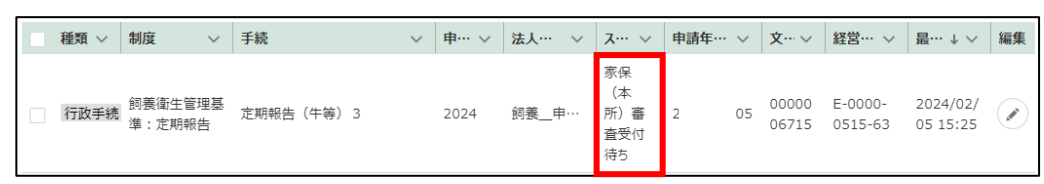

#### (8) 申請を取り下げる

「共通\_申請者マニュアル 5.5 申請を取り下げる」をご参照ください。

#### (9) 申請後の流れ

申請が終了すると、家畜保健衛生所おいて申請内容の審査が行われます。 申請が承諾されると、通知画面に承諾通知が届きます。 また、登録されているメールアドレスにメールが届きます。

#### 件名例を以下に記載します。

① 承諾されたケース: {制度名} {手続名} 承諾通知
 ② 差戻されたケース: {制度名} {手続名} 差戻通知
 ③ 却下されたケース: {制度名} {手続名} 却下通知

| 通知   | <mark>6 お</mark> | すめ手続       | 申請履歷·一時保存                    |      |
|------|------------------|------------|------------------------------|------|
| 未読 ~ | 新着 ~             | 通知日付 🗸     | タイトル                         | ∨ 詳細 |
| •    | New              | 2024/01/30 | 農場台帳 農場台帳却下通知                |      |
|      | New              | 2024/01/30 | 農場台帳 農場台帳差戻通知                |      |
| •    | New              | 2024/01/29 | 飼養衛生管理基準:立入検査 立入検査(牛等)承諾通知   |      |
| •    | New              | 2024/01/29 | 飼養衛生管理基準:改善報告 改善報告(牛等)承諾通知   |      |
| •    | New              | 2024/01/29 | 飼養衛生管理基準:立入検査 立入検査(牛等)承諾通知   |      |
|      |                  |            | <u>▲रन≮-э</u> 〕 <b>通知一覧へ</b> |      |

※ 差戻又は却下された場合、手続の詳細の「差戻・却下事由」に内容が 表示されます。 申請の「②」ボタンをクリックすると手続の詳細が表示されますの で、差戻・却下事由をご確認ください。

| C | 種類 ~ | 制度 🗸 🗸            | 手続         | $\sim$ | 申… ∨ | 法人… 🗸 | ג… ∨             | 申請年… >     | <b>文</b> … ∨   | 経営… >              | ${\bf g} \cdots  \downarrow  \lor $ | 編集 |
|---|------|-------------------|------------|--------|------|-------|------------------|------------|----------------|--------------------|-------------------------------------|----|
|   | 行政手続 | 飼養衛生管理基<br>準:定期報告 | 定期報告(牛等) 3 |        | 2024 | 飼養申…  | (差<br>戻)申<br>請待ち | 2024/02/05 | 00000<br>06715 | E-0000-<br>0515-63 | 2024/02/<br>05 15:35                |    |

| [ | 差戻·却下事由                                     | _ |
|---|---------------------------------------------|---|
|   | ●差戻 家保 (本所) 審査 2024/02/05 15:38:36<br>○○○○○ |   |
|   | -                                           |   |

※ 審査者によって申請の内容が修正された場合、通知の詳細にその旨 が記載されます。修正内容は、手続の詳細の「修正履歴」タブに表 示されます。

| む手続の詳細                                                                                          |                                             |  |  |  |  |
|-------------------------------------------------------------------------------------------------|---------------------------------------------|--|--|--|--|
|                                                                                                 | お気に入りに入れる〇〇                                 |  |  |  |  |
| 行攻手続 2024年度 飼養衛生管理基準:定期報告 定期報告(牛等                                                               | 9) 3                                        |  |  |  |  |
|                                                                                                 | このページのリンクをコピー                               |  |  |  |  |
| 手続内容 修正履歴 お問合せ                                                                                  |                                             |  |  |  |  |
|                                                                                                 | ( ±++)+++                                   |  |  |  |  |
|                                                                                                 |                                             |  |  |  |  |
| ■ 基本情報                                                                                          |                                             |  |  |  |  |
| 申請年度                                                                                            | 申請年月日                                       |  |  |  |  |
| 2024                                                                                            | 2024/02/05                                  |  |  |  |  |
| 又書當号 0000006715                                                                                 | 甲請ステータス 修正確認待ち                              |  |  |  |  |
| 提出先(地域レベル)                                                                                      | 提出先(地域名) 100 0                              |  |  |  |  |
| 県内地域                                                                                            | <ul> <li>▼</li> <li>千葉県中央家畜保健衛生所</li> </ul> |  |  |  |  |
| ■飼養衛生管理基準:定期幸                                                                                   | <b>报告 定期報告(牛等)3修正通知</b>                     |  |  |  |  |
| 通知日付                                                                                            | 発信元                                         |  |  |  |  |
| 2024/02/05                                                                                      | 前 千葉県中央家畜保健衛生所                              |  |  |  |  |
| 内容                                                                                              |                                             |  |  |  |  |
| あなたが申請した飼養衛生管理基準:定期報告 定期報告(牛等)3が修正されました。<br>申請画面の修正履歴タブより、修正内容をご確認ください。<br>URL: <u>https://</u> |                                             |  |  |  |  |
| ← <u>一覧へ戻る</u>                                                                                  |                                             |  |  |  |  |

### 2.1.2 農場台帳

農場台帳の注意事項を記載します。

### (1) 登録済の農場台帳を修正する

登録済の農場台帳の修正を行う場合は、手続の詳細画面で農場名検索を行い、登録済の農場台帳情報を表示します。

※手続の詳細画面の開き方は当マニュアル 11 ページ「2.1.1 申請の流れ」 を参照してください。

| ■農場名検索                                                          |              |  |  |  |  |
|-----------------------------------------------------------------|--------------|--|--|--|--|
| 「都道府県(検索用)」、「市区町村(検索用)」、「市区町村以降(検索用)」を入力すると、「農場名」の候補を絞ることができます。 |              |  |  |  |  |
| 都道府県 (検索用)                                                      | 家畜保健衛生所(検索用) |  |  |  |  |
| ٩                                                               | Q            |  |  |  |  |
| 畜種(検索用)                                                         | 市区町村(検索用)    |  |  |  |  |
| Q                                                               | Q            |  |  |  |  |
| 市区町村以降(検索用)                                                     |              |  |  |  |  |
|                                                                 |              |  |  |  |  |
| 農場名(検索用)                                                        |              |  |  |  |  |
| <b>•</b>                                                        |              |  |  |  |  |
| 農場ID                                                            | 都道府県         |  |  |  |  |
|                                                                 | Q            |  |  |  |  |
| 家畜保健衛生所                                                         | 畜理           |  |  |  |  |
| Q                                                               | Q            |  |  |  |  |
| 「台帳初期表示」ボタンを押下すると、農場IDに紐づく台帳情報が初期表示されます。                        |              |  |  |  |  |
| 台帳初期表示                                                          |              |  |  |  |  |

 「都道府県(検索用)」、「家畜保健衛生所(検索用)」、「畜種(検索用)」、 「市区町村(検索用)」、「市区町村以降(検索用)」を入力すると、農場名 の候補を絞ることができます。

| ■農場名検索                                                          |              |  |  |  |  |  |
|-----------------------------------------------------------------|--------------|--|--|--|--|--|
| 「都道府県(検索用)」、「市区町村(検索用)」、「市区町村以降(検索用)」を入力すると、「農場名」の候補を絞ることができます。 |              |  |  |  |  |  |
| 都道府県(検索用)                                                       | 家畜保健衛生所(検索用) |  |  |  |  |  |
| ۹                                                               | ٩            |  |  |  |  |  |
| 畜種(検索用)                                                         | 市区町村(検索用)    |  |  |  |  |  |
| ٩                                                               | ٩            |  |  |  |  |  |
| 市区町村以降(検索用)                                                     |              |  |  |  |  |  |
|                                                                 |              |  |  |  |  |  |
| 農場名(検索用)                                                        | 1            |  |  |  |  |  |
|                                                                 |              |  |  |  |  |  |
| 農場ID                                                            | 都道府県         |  |  |  |  |  |
|                                                                 | ٩            |  |  |  |  |  |
| 家畜保健衛生所                                                         | 音種           |  |  |  |  |  |
| Q                                                               | Q            |  |  |  |  |  |
| 「台帳初期表示」ボタンを押下すると、農場IDに紐づく台帳情報が初期表示されます。                        |              |  |  |  |  |  |
| 台帳初期表示                                                          |              |  |  |  |  |  |

2 農場名を選択することで、「農場 ID」、「都道府県」、「家畜保健衛生所」、 「畜種」が表示されるため、選択した農場名に誤りがないか確認します。

| 農場名(検索用)       |              |
|----------------|--------------|
| 農場マニュアル用1牛 ▼   |              |
| 農場ID           | 都道府県         |
| N120201000001  | 千葉県 メ        |
| 家畜保健衛生所        | 畜種           |
| 千葉県東部家畜保健衛生所 × | 牛等         × |

3 「台帳初期表示」ボタンをクリックすると、農場 ID に紐付く登録済の農場台帳情報が表示されます。

| 農場名(検索用)                                                                                                    |                                                                                                    |  |  |  |  |
|----------------------------------------------------------------------------------------------------|----------------------------------------------------------------------------------------------------|--|--|--|--|
| 農場マニュアル用1牛 ▼                                                                                                    |                                                                                                    |  |  |  |  |
| 農場ID                                                                                                    | 都道府県                                                                                                    |  |  |  |  |
| N120201000001                                                                                                    | 千葉県 X                                                                                                    |  |  |  |  |
| 家畜保健衛生所                                                                                                    | 畜種                                                                                                    |  |  |  |  |
| 千葉県東部家畜保健衛生所 ×                                                                                                    | 牛等 ×                                                                                                    |  |  |  |  |
| 「台帳初期表示」ボタンを押下すると、農場IDに紐づく台帳情報が初期表示されます。                                                                                            |                                                                                                    |  |  |  |  |
| 台帳初期表示                                                                                                    |                                                                                                    |  |  |  |  |
|                                                                                                    |                                                                                                    |  |  |  |  |
| 農場基本情報                                                                                                    |                                                                                                    |  |  |  |  |
|                                                                                                    |                                                                                                    |  |  |  |  |
| 都道府県独自農場ID                                                                                                    | 管轄都道府県 🐻                                                                                                    |  |  |  |  |
| 都道府県独自農場ID                                                                                                    | 管轄部道府県 🚾<br>千葉県 🛛 🗙                                                                                                    |  |  |  |  |
| 都道府県独自農場ID<br>管轄家保 ፼                                                                                                    | 管轄部道府県 1000<br>千葉県 X<br>畜種 1000                                                                                                    |  |  |  |  |
| <ul> <li>都道府県独自農場ID</li> <li>管轄家保 </li> <li>千葉県東部家畜保健衛生所 ×</li> </ul>                                                               | 管轄部道府県 IOS<br>千葉県 ×<br>畜種 IOS<br>牛等 ×                                                                                                    |  |  |  |  |
| <ul> <li>都道府県独自農場ID</li> <li>管轄家保 (2010)</li> <li>千葉県東部家畜保健衛生所 X</li> <li>畜種(詳細)</li> </ul>                                         | 管轄部道府県 1000<br>千葉県 ×<br>畜種 1000<br>牛等 ×<br>報告年月日                                                                                                    |  |  |  |  |
| <ul> <li>都道府県独自農場ID</li> <li>管轄家保 ☎</li> <li>千葉県東部家畜保健衛生所 ×</li> <li>畜種(詳細)</li> <li>乳用牛 ×</li> </ul>                               | <ul> <li>管轄部道府県 図3</li> <li>千葉県</li> <li>X</li> <li>畜種 図3</li> <li>牛等</li> <li>X</li> <li>報告年月日</li> <li>歯</li> </ul>                                                                                                    |  |  |  |  |
| <ul> <li>都道府県独自農場ID</li> <li>管轄家保 </li> <li>「辛葉県東部家畜保健衛生所 ×</li> <li>畜種 (詳細)</li> <li>乳用牛 ×</li> <li>●農場住所</li> </ul>               | 管轄部道府県 図3         千葉県       ×         畜種 Ø5         牛等       ×         報告年月日                                                                                                    |  |  |  |  |
| <ul> <li>都道府県独自農場ID</li> <li>管轄家保 ☎</li> <li>千葉県東部家畜保健衛生所 ×</li> <li>畜種(詳細)</li> <li>乳用牛 ×</li> <li>●農場住所</li> <li>農場名 ☎</li> </ul> | <ul> <li>管轄部道府県 図</li> <li>千葉県</li> <li>※</li> <li>畜種 図</li> <li>牛等</li> <li>×</li> <li>報告年月日</li> <li>・</li> <li>・</li></ul> |  |  |  |  |

4 表示された登録済の農場台帳情報より、変更となった項目を修正します。
 ※ 修正後の操作は当マニュアル 11 ページ「2.1.1 申請の流れ」を参照してください。

#### (2) 農場台帳を新規登録する

農場台帳の新規登録を行う場合は、農場名検索は行いません。手続の詳細 画面の農場基本情報から入力を行います。

※手続の詳細画面の開き方及び農場情報入力後の操作は当マニュアル 11 ペ ージ「2.1.1 申請の流れ」を参照してください。

| 農場基本情報     |          |
|------------|----------|
| 都道府県独自農場ID | 管轄都道府県 🜌 |
|            | ٩        |
| 管轄家保 网络    | 音種 🙋     |
| ۹          | ٩ [      |
| 畜種(詳細)     | 報告年月日    |
| ۹          |          |
| ●農場住所      |          |
| 農場名 🙋      | 郵便番号     |
|            |          |
| 都道府県       | 市区町村     |
| Q          | ۹ (۱۹۹۵) |
| 市区町村以降     | 電子メール    |
|            |          |
| 電話番号       | FAX番号    |
|            |          |
| 緊急連絡先      |          |
|            |          |
|            |          |

1 「管轄都道府県」、「管轄家保」、「畜種」はシステム制御のために必須項 目としていますが、「畜種(詳細)」、「報告年月日」等の必須項目以外の 情報も入力を行います。

| ■農場基本情報    |          |
|------------|----------|
| 都道府県独自農場ID | 管轄都道府県 🜌 |
|            | Q        |
| 管轄家保 855   | 畜種 💩     |
| Q          | Q        |
| 畜種(詳細)     | 報告年月日    |
| ٩          | ta<br>B  |

2 「農場名」は農場名検索で、農場名を検索する際に識別可能となるよう に入力を行ってください。

| 農場名 🜌  |      |  |
|--------|------|--|
| 農場01_千 | 棄乳用牛 |  |

## 2.1.3 定期報告

定期報告の注意事項を記載します。

#### (1) 定期報告の実施依頼通知

定期報告の実施依頼通知は、電子メールで申請者のメールアドレス宛に送信 されます。

また、共通申請サービスのトップページには「通知」欄があり、通知の閲覧が できます。

詳細を開いていない通知は、左端に「●」が表示されます。 新規投稿から1週間以内は、「新着」欄に「New」と表示されます。

確認の手順は以下となります。

1 ホーム画面の「通知一覧へ」をクリックします。

|                                                      | Wiki          | お困りの場合      | 制度固有機能 | eMAFFプライム 🛈 | f<br>▲ 飼養_『 | 同養_申請者_マニュアル用<br>申請者_マニュアル用 さん ▼ |
|------------------------------------------------------|---------------|-------------|--------|-------------|-------------|----------------------------------|
| 農林水産省共通申請サ<br>農林水産省に関する各種手続を、<br>インターネット上で行えるサービスです。 | ービス   eMAFF   | > 手続を探す     |        | Q > 手続      | を進める        | , <b>A</b>                       |
| 飼養_申請者_マニュア                                          | ル用 さんのダッシュボード |             |        |             |             | ۲۹/۸-۶                           |
| 通知     3     おすずの手続       未読 >     新着 >     通知日付 >   | 申請腹歴・一時保存     |             |        |             |             | ✓ 詳細                             |
| • New 2024/01/30                                     | 【飼養衛生:定期報告の実放 | <b>皈依頼】</b> |        |             |             |                                  |
| • New 2024/01/30                                     | 農場台帳 農場台帳承諾通知 | 0           |        |             |             |                                  |
| • New 2024/01/30                                     | 農場台帳 農場台帳承諾通知 | 0           |        |             |             |                                  |
| • New 2024/01/30                                     | 農場台帳 農場台帳却下通知 | 0           |        |             |             |                                  |
| New 2024/01/30                                       | 農場台帳 農場台帳差戻通知 | 0           |        |             |             |                                  |
|                                                      |               | <b>_</b>    | 同一覧へ   |             |             |                                  |
2 確認したい通知の「詳細」ボタンをクリックします。

| ■通知                | 一覧      |            |                     |                    |        |    |
|--------------------|---------|------------|---------------------|--------------------|--------|----|
| あなたへの              | )お知らせが寻 | 長示されます。    |                     |                    |        |    |
|                    |         |            |                     | Q このリストを検索…        |        |    |
| 全 10 件中 1~10 件を表示中 |         |            | 1ページあたりの表示件数:       | :                  | 10 🔻   |    |
| 未読 ~               | 新着 ~    | 通知… ↓ ∨    | 発信元・タイトル            |                    | $\sim$ | 詳細 |
| •                  | New     | 2024/01/30 | 千葉県中央家畜<br>【飼養衛生:定期 | 保健衛生所<br>明報告の実施依頼】 |        | 8  |

3 「通知」の内容が表示されます。表示されている農場名の定期報告を申 請します。

| ■【飼養衛生:定期報告の実施依頼】                                                         |                     |  |  |  |
|---------------------------------------------------------------------------|---------------------|--|--|--|
| 通知日付                                                                      | 発信元                 |  |  |  |
| 2024/01/30                                                                | 千葉県中央家畜保健衛生所        |  |  |  |
| 内容                                                                        |                     |  |  |  |
| 定期報告( <u>令和7年2月1日時点)の入力時期</u> です<br>農場名 <mark>農場マニュアル用_千葉中央_豚01</mark> の成 | 。<br>E期報告を入力してください。 |  |  |  |

## (2) 定期報告を登録する

定期報告の実施依頼通知で通知された農場名の定期報告を行います。定期報告は項目数が多いため、複数の申請に分けて定期報告の申請を行います。

また、畜種ごとに申請手続が異なります。畜種ごとの申請手続は以下となります。

| 畜種  | 申請手続       |
|-----|------------|
| 牛等  | 定期報告(基本情報) |
|     | 定期報告(牛等) 1 |
|     | 定期報告(牛等) 2 |
|     | 定期報告(牛等) 3 |
| 豚等  | 定期報告(基本情報) |
|     | 定期報告(豚等)1  |
|     | 定期報告(豚等)2  |
|     | 定期報告(豚等)3  |
|     | 定期報告(豚等)4  |
| 家きん | 定期報告(基本情報) |
|     | 定期報告(家きん)1 |
|     | 定期報告(家きん)2 |
|     | 定期報告(家きん)3 |
|     | 定期報告(家きん)4 |
| 馬   | 定期報告(基本情報) |
|     | 定期報告(馬) 1  |
|     | 定期報告(馬) 2  |

- 1 定期報告の申請手続を行う場合は、手続の詳細画面で農場名検索を行い、 定期報告を実施する農場名を選択します。
  - ※ 全ての申請で共通の操作となります。
  - ※ 手続の詳細画面の開き方は当マニュアル 11 ページ「2.1.1 申請の流 れ」を参照してください。

| 農場名検索                                    |                          |
|------------------------------------------|--------------------------|
| 「都道府県(検索用)」、「市区町村(検索用)」、「市区町村以降(検索用)」を入  | 力すると、「農場名」の候補を絞ることができます。 |
| 都道府県                                     | 家畜保健衛生所                  |
| ٩                                        | ٩                        |
| 音種                                       | 市区町村                     |
| Q                                        | Q                        |
| 市区町村以降                                   |                          |
|                                          |                          |
| 農場名(検索用)                                 |                          |
| · · · · · · · · · · · · · · · · · · ·    |                          |
|                                          | 都道府県                     |
|                                          | Q                        |
| 家畜保健衛生所                                  | 音種                       |
| Q                                        | Q                        |
| 「台帳初期表示」ボタンを押下すると、農場IDに紐づく台帳情報が初期表示されます。 |                          |
| 台帳初期表示                                   |                          |

2 選択する農場名は、定期報告の実施依頼通知のあった農場名を選択しま す。

### 定期報告の実施依頼通知

| ■【飼養衛生:定期報告の実施依頼】                                                                |              |  |  |  |
|----------------------------------------------------------------------------------|--------------|--|--|--|
| 通知日付                                                                             | 発信元          |  |  |  |
| 2024/01/30 💼                                                                     | 千葉県中央家畜保健衛生所 |  |  |  |
| 内容                                                                               |              |  |  |  |
| 定期報告(令和7年2月1日時点)の入力時期です。<br>農場名 <mark>「農場マニュアル用_千葉中央_豚01」</mark> の定期報告を入力してください。 |              |  |  |  |

### 定期報告の申請手続

| ■農場名検索                                  |                          |
|-----------------------------------------|--------------------------|
| 「都道府県(検索用)」、「市区町村(検索用)」、「市区町村以降(検索用)」をみ | 力すると、「農場名」の候補を絞ることができます。 |
| 都道府県                                    | 家畜保健衛生所                  |
| ۹                                       | Q                        |
| 畜種                                      | 市区町村                     |
| Q                                       | ٩                        |
| 市区町村以降                                  |                          |
|                                         |                          |
| 農場名(検索用)                                |                          |
| <b>•</b>                                |                          |
| ~                                       | 都道府県                     |
| 農場マニュアル用千葉中央豚01                         | ۹                        |
| ■                                       | 畜種                       |
|                                         | Q                        |
| ■ ■ ■ ■ ■ ■ ■ ■ ■ ■ ■ ■ ■ ■ ■ ■ ■ ■ ■   |                          |

3 農場名を選択することで、「農場 ID」、「都道府県」、「家畜保健衛生所」、 「畜種」が表示されるため、選択した農場名に誤りがないか確認します。

| 農場名(検索用)            |       |
|---------------------|-------|
| 農場マニュアル用_千葉中央_豚01 ▼ | ]     |
| 農場ID 🐠              | 都道府県  |
| N120102000002       | 千葉県 × |
| 家畜保健衛生所             | 畜種    |
| 千葉県中央家畜保健衛生所 ×      | 豚等 ×  |

4 「台帳初期表示」ボタンをクリックすると、農場 ID に紐付く登録済の台 帳情報が表示されます。

| 農場名(検索用)                                           |               |
|----------------------------------------------------|---------------|
| 農場マニュアル用_千葉中央_豚01 ▼                                |               |
| 農場ID ፟፟፟፟ ø                                        | 都道府県          |
| N120102000002                                      | 千葉県           |
| 家畜保健衛生所                                            | 音理            |
| 千葉県中央家畜保健衛生所 ×                                     | 豚等            |
| 「台帳初期表示」ボタンを押下すると、農場IDに紐づく台帳情報が初期表示されます。<br>日帳初期表示 |               |
| 基本情報                                               |               |
| 報告年月日                                              | 農場ID          |
| <b></b>                                            | N120102000002 |
| 農場名                                                |               |
| 農場マニュアル用_千葉中央_豚01                                  |               |

5 申請手続「定期報告(基本情報)」は、農場台帳情報が表示されます。登録済の農場台帳情報に修正が必要な場合は、変更箇所の修正を行います。

修正内容は、農場台帳情報に反映されます。 ※農場台帳情報は、家畜保健衛生所による審査承諾後に反映されます。

| ■基本情報             |               |
|-------------------|---------------|
| 報告年月日             | 農場ID          |
|                   | N120102000002 |
| 農場名               |               |
| 農場マニュアル用_千葉中央_豚01 |               |
| ■農場住所             |               |
| 農場郵便番号            | 都道府県名         |
|                   | 千葉県 ×         |
| 市区町村名             | 丁目·番地等        |
| Q                 |               |
| ■農場の連絡先           |               |
| 電子メール             | 電話番号          |
|                   | 999-999-9999  |
| FAX               |               |
|                   |               |
|                   |               |

6 申請手続「定期報告(牛等)1」、「定期報告(牛等)2」、「定期報告(牛等)3」等の「定期報告(基本情報)」以外の点検項目の申請手続は、定期報告の設問を入力します。

前回の点検結果には、選択した農場の定期報告、自己点検又は任意自己 点検のいずれかで実施された最新の点検結果が表示されます。

- ※前回の点検結果には、家畜保健衛生所による審査承諾が行われた点 検結果のうち最新の点検結果が表示されます。
- ※ 定期報告の設問を入力後の操作は当マニュアル 11 ページ「2.1.1 申 請の流れ」を参照してください。

| <ul> <li>×記載方括         <ul> <li>1960度場に類する調葉準告望理星準適置守状況及び當守するための潜置の実施状況について、自己点検を行うこと。</li> <li>1か338年の各項目の設制に対し、自己点検の結果を元に「はい」、「いいえ」又は「該当しない」にチェックを付けること。</li> <li>102入場けからな設備には、措置の状況な記載又は該当す事項にチェックを付けること。</li> <li>・「D2入場けからな設備には、措置の状況な記載又は該当す事項にチェックを付けること。</li> <li>・「D2入場けからな設備には、措置の状況な記載又は該当す事項にチェックを付けること。</li> <li>・「D2入場けからな設備には、措置の状況な記載又は該当す事項にチェックを付けること。</li> <li>・「D2入場けからな設備にする基本の事項</li> <li>1 家畜防疫に関する基本の事項</li> <li>1 家畜防疫に関する基本の事項</li> <li>1 家畜防疫に関する基本の事項</li> <li>・「 取協会を追求している。</li> <li></li></ul></li></ul>                                                                                                    | 2. 飼養衛生管理基準の遵守状況及び遵守するための措置の                                                                                                    | 実施状況 (1)牛、水牛、鹿、めん羊及び山羊の場合               |  |  |  |
|----------------------------------------------------------------------------------------------------|----------------------------------------------------------------------------------------------------|-----------------------------------------|--|--|--|
| ✓ 1 家畜防疫に関する基本的事項         I 家畜防疫に関する基本的事項         1 家畜防疫に関する基本的事項         1 - 1 関係法令を遵守している。         回答 20         (は) いれえ         第名に決病予防法・飼料の安全性の確保及び品質の改善に関する法律・影医師法         ※寄伝染病予防法・飼料の安全性の確保及び品質の改善に関する法律・影医師法         ※寄伝染病予防法・飼料の安全性の確保及び品質の改善に関する法律・影医師法         (法) いれえ         (購集力物の管理の適正化及び利用の促進に関する法律・小衛汚濁防止法・悪臭防止法         (実業品、医療機器等の品質、有効性及び安全性の確保等に関する法律・(化製塩等に関する法律・)         (主要素品、医療機器等の品質、有効性及び安全性の確保等に関する法律・(化製塩等に関する法律)         1 - 2 農場の所在地域で創業されている家畜の所有者その他の畜産関係者と協力して衛生管理の意識故意念、衛生管理を行っている。         回答 20       (以え)         (は力) いれえ         (は力者の例)         ・地域の他の家畜の所有者(飼養衛生管理者)・都道府県・市町村・関係団体・地域自衛防疫団体         ・地域の他の家畜の所有者(飼養海生管理者)、都道府県・市町村・関係団体、地域自衛防疫団体                                                                                                    | ※記載方法<br>・自らの農場に関する飼養衛生管理基準の遵守状況及び遵守するための措置の実施状況について、自己点検を行うこと。<br>・1から38までの各項目の設問に対し、自己点検の結果を元に「はい」、「いいえ」又は「該当しない」にチェックを付けること。<br>・「記入欄」がある設問には、措置の状況を記載又は該当する事項にチェックを付けること。<br>・「いいえ」と回答した項目については、記入欄に今後の改善方針を記載すること。 |                                         |  |  |  |
| I 家畜防疫に関する基本的事項           1 家畜の所有者の夷務           1 - 1 関係法令を進守している。           四答 20           (はい ○ いれえ)           ③ はい ○ いれえ           ※高伝染病予防法・飼料の安全性の確保及び品質の改善に関する法律・軟医師法           ※素指だづ物の管理の適正化なび利用の促進に関する法律・水質汚濁防止法・惑恩助止法           ・廃棄物の処理及び清掃に関する法律・牛海綿状脳症対策特別措置法           ・医薬品、医藻機器等の品質、有効性及び安全性の確保等に関する法律・化製場等に関する法律           1 - 2 農場の所在地域で飼養されている家畜の所有者その他の畜産関係者と協力して生生管理の貢献を高め、衛生管理を行っている。           四答 20           (はい ○ いえ)           ・ しいえ           ・ しいる           ・ しいる           ・ しいえ           ・ しいえ           ・ しいる           ・ しいる           ・ しいる           ・ 地域の他の家畜の所有者(飼養衛生管理者)、都道府県、市町村、関係団体、地域自衛防疫団体           ・ 1 - 3 (所有者的人が何尊養命牛管理者がある場合) 飼養衛生管理者と常時事者に常可能な体地域自衛防疫団体                                                                                                    | ∨ I 家畜防疫に関する基本的事項                                                                                                    |                                         |  |  |  |
| I 家畜防疫に関する基本的事項         1 家畜の所有者の貴務         1 - 1 関係法令を進守している。         回答 図       前回の点検結果         (はい ○ いいえ         (現係法令の例)         ・家畜伝染病予防法・飼料の安全性の確保及び品質の改善に関する法律・軟質汚濁防止法 ・悪臭防止法         ・家畜排せつ物の管理の適正化及び利用の促進に関する法律・水質汚濁防止法 ・悪臭防止法         ・尿薬物の処理及び清掃に関する法律・牛指綿状脳症対策特別措置法         ・医薬品、医療機器等の品質、有効性及び安全性の確保等に関する法律・化製塩等に関する法律         1 - 2 農場の所在地域で飼養されている家畜の所有者その他の畜産関係者と協力して衛生管理の意識を高め、衛生管理を行っている。         回答 図       前回の点検結果         (はい ○ いいえ         (協力者の例)         ・地域の他の家畜の所有者(飼養衛生管理者)・都道府県・市町村・関係団体・地域自衛防疫団体         1 - 3 (所有者的人ど創業衛生管理者) 朝華衛生管理者と常時連絡の能な体的を確保し、本具進に現立される取組について当該範疇本生管理者に確応すせ                                                                                                    |                                                                                                    |                                         |  |  |  |
| 1 家畜の所有者の費務     1 - 1 関係法令な遵守している。     回答 図     □ A 図 0 いりえ     □ A 図 0 いりえ     □ A 図 0 いしえ     □ A 図 0 いしえ     □ A 図 0 いししょ     □ A 図 0 いした     □ A 図 0 いした     □ A □ | ■ I 家畜防疫に関する基本的事項                                                                                                    |                                         |  |  |  |
| 1 - 1 関係法令を遵守している。                                                                                                    | 1 家畜の所有者の責務                                                                                                    |                                         |  |  |  |
| 回答 図       前回の点検結果         はい       いいえ         ・家畜伝染病予防法・飼料の安全性の確保及び品質の改善に関する法律・軟医師法       ・家畜伝染病予防法・飼料の安全性の確保及び品質の改善に関する法律・軟質汚濁防止法・惑息防止法         ・家畜伝染病予防法・飼料の安全性の確保及び品質の改善に関する法律・軟質汚濁防止法・惑息防止法       ・家畜気神器等の品質、有効性及び安全性の確保等に関する法律・化製場等に関する法律         ・医薬品、医療機器等の品質、有効性及び安全性の確保等に関する法律・化製場等に関する法律       ・         1 - 2 農場の所在地域で飼養されている家畜の所有者その他の畜産関係者と協力して衛生管理の意識を高め、衛生管理を行っている。       前回の点検結果         ● はい       ・いえ         (協力者の例)       ・         ・地域の他の家畜の所有者(飼養衛生管理者)・都道府県・市町村・関係団体・地域自衛防疫団体         1 - 3 (所有者)(飼養衛生管理者)・都道府県・市町村・関係団体・地域自衛防疫団体                                                                                                    | 1 – 1 関係法令を遵守している。                                                                                                    |                                         |  |  |  |
| <ul> <li>(はい ○ いいえ</li> <li>(はい ○ いいえ</li> <li>(関係法令の例)</li> <li>・家畜排どつ物の管理の適正化及び利用の促進に関する法律・水質汚濁防止法 ・悪臭防止法</li> <li>・廃棄物の処理及び清掃に関する法律・牛海綿状脳症対策特別措置法</li> <li>・医薬品、医療機器等の品質、有効性及び安全性の確保等に関する法律・化製場等に関する法律</li> <li>1 - 2 農場の所在地域で飼養されている家畜の所有者その他の畜産関係者と協力して衛生管理の意識を高め、衛生管理を行っている。</li> <li>回答 ☎</li> <li>(はい ○ いいえ</li> <li>前回の点検結果</li> <li>(はい ○ いいえ</li> <li>(はい ○ いいえ</li> <li>(協力者の例)</li> <li>・地域の他の家畜の所有者(飼養衛生管理者)・都道府県・市町村・関係団体・地域自衛防疫団体</li> <li>1 - 3 (所有者(創養衛生管理者))・都道府県・市町村・関係団体・地域自衛防疫団体</li> </ul>                                                                                                    | 回答 🛷                                                                                                    | 前回の点検結果                                 |  |  |  |
| <ul> <li>(関係法令の例)</li> <li>・家畜伝染病予防法・飼料の安全性の確保及び品質の改善に関する法律・獣医師法</li> <li>・家畜排ビつ物の管理の適正化及び利用の促進に関する法律・水質汚濁防止法・悪臭防止法</li> <li>・廃棄物の処理及び清掃に関する法律・牛海綿状脳症対策特別措置法</li> <li>・医薬品、医療機器等の品質、有効性及び安全性の確保等に関する法律・化製場等に関する法律</li> <li>1 - 2 農場の所在地域で飼養されている家畜の所有者その他の畜産関係者と協力して衛生管理の意識を高め、衛生管理を行っている。</li> <li>回答          回答</li></ul>                                                                                                    | ○ はい ○ いいえ                                                                                                    | 💿 はい 🔘 いいえ                              |  |  |  |
| 1 - 2 農場の所在地域で飼養されている家畜の所有者その他の畜産関係者と協力して衛生管理の意識を高め、衛生管理を行っている。     回答      回答      □ はい ○ いいえ     いいえ     ・     はい ○ いいえ     ・     はい ◎ いいえ     ・     ・     はい ◎ いいえ     ・     ・     地域の他の家畜の所有者(飼養衛生管理者)・都道府県・市町村・関係団体・地域自衛防疫団体     1 - 3 (所有者以外に飼養衛生管理者がある場合) 飼養衛生管理者と常時連絡可能な休憩を確保」。本具進に提定される取組について当該飼養衛生管理者に実施させ                                                                                                    | 〈關係法令の例〉<br>・家畜伝染病予防法 ・飼料の安全性の確保及び品質の改善に関する法律 ・獣医師<br>・家畜排せつ物の管理の適正化及び利用の促進に関する法律 ・水質汚濁防止法 ・<br>・廃棄物の処理及び清掃に関する法律 ・牛海綿状脳症対策特別措置法<br>・医薬品、医療機器等の品質、有効性及び安全性の確保等に関する法律 ・化製場等                                              | 法<br>要臭防止法<br>毎に関する法律                   |  |  |  |
| 回答               回の点検結果             はい         いいえ           (協力者の例)           ・地域の他の家畜の所有者(飼養衛生管理者)・都道府県・市町村・開係団体           1 - 3、(所名者以外に飼養衛生管理者)の報道術生、中町村・開係団体                                                                                                    | 1 - 2 農場の所在地域で飼養されている家畜の所有者その他の畜産関係者と協力し                                                                                                    | て <u>衛生管理の意識を高め、衛生管理を行っ</u> ている。        |  |  |  |
| <ul> <li>         はい ● いいえ         <ul> <li>             はい ● いいえ             </li> <li>             ははのもの家畜の所有者(飼養衛生管理者)・都道府県・市町村・関係団体・地域自衛防疫団体             </li> </ul> </li> <li>             1 - 3 (所有者に)の定義の生産ではないないないないないないないないないないないないないないないないないないない</li></ul>                                                                                                    | 回答 🌌                                                                                                    | 前回の点検結果                                 |  |  |  |
| 〈協力者の例〉 ・地域の他の家畜の所有者(飼養衛生管理者)・都道府県・市町村・関係団体・地域自衛防疫団体                                                                                                    | ○ はい ○ いいえ                                                                                                    | (はい ) いいえ                               |  |  |  |
| 1 - 3 (所有者以外に領憲衛牛管理者がある場合)飼養衛牛管理者と常時連絡可能な休制を確保」。本其進に規定される取知について当該飼養衛牛管理者に軍施させ                                                                                                    | 〈協力者の例〉<br>・地域の他の家畜の所有者(創養衛生管理者) ・都道府県 ・市町村 ・関係団体                                                                                                    | ・地域自衛防疫団体                               |  |  |  |
|                                                                                                    | 1 – 3 (所有者以外に飼養衛生管理者がある場合)飼養衛生管理者と常時連絡<br>ている。                                                                                                    | 可能な体制を確保し、本基準に規定される取組について当該飼養衛生管理者に実施させ |  |  |  |
| 回答 🚾 前回の点検結果                                                                                                    | 回答 🚧                                                                                                    | 前回の点検結果                                 |  |  |  |
| ○ 該当しない ○ はい ○ いいえ                                                                                                    | ○ 該当しない ○ はい ○ いいえ                                                                                                    | ● 該当しない ─ はい ─ いいえ                      |  |  |  |

# 2.1.4 改善報告

改善報告の注意事項を記載します。

## (1) 改善報告の実施依頼通知

改善報告の実施依頼通知は、電子メールで申請者のメールアドレス宛に送信 されます。

また、共通申請サービスのトップページには「通知」欄があり、通知の閲覧が できます。

詳細を開いていない通知は、左端に「●」が表示されます。 新規投稿から1週間以内は、「新着」欄に「New」と表示されます。

確認の手順は以下となります。

1 ホーム画面の「通知一覧へ」をクリックします。

|                                                      | 飼売<br>Wiki   お困りの場合   制度网有機能 <mark>eMAFFプライム</mark> 0 <b>▲</b> 飼養_申詞 | 【_申請者マニュアル用<br>諸マニュアル用 さん ▼ |
|------------------------------------------------------|----------------------------------------------------------------------|-----------------------------|
| 農林水産省共通申請サ<br>農林水産省に関する各種手続を、<br>インターネット上で行えるサービスです。 | -ビス   eMAFF<br>  > 手続を探す Q   > 手続を進める                                | ø                           |
| 飼養申請者マニュア<br>通知 14 おすすめ手続                            | ル用 さんのダッシュホード<br>申請履歴・一時保存                                           | <b>2</b> 41%-5              |
| 未読 ~ 新着 ~ 通知日付 ~                                     | <i>ዓ</i> ተኑル                                                         | ~ 詳細                        |
| • New 2024/01/31                                     | 【飼養衛生:改善報告の実施依頼】                                                     |                             |
| • New 2024/01/31                                     | 詞養衛生管理基準:立入検査 立入検査(牛等)承諾通知                                           | 8                           |
| • New 2024/01/31                                     | 農場台帳 農場台帳承諾通知                                                        |                             |
| • New 2024/01/31                                     | 飼養衛生管理基準:立入検査 立入検査(牛等)承諾通知                                           |                             |
| • New 2024/01/31                                     | 飼養衛生管理基準:定期報告 定期報告(牛等)1 承諾通知                                         |                             |
|                                                      | <u><b></b></u>                                                       |                             |

2 確認したい通知の「詳細」ボタンをクリックします。

| ■通知     | 一覧      |            |                     |                    |        |      |
|---------|---------|------------|---------------------|--------------------|--------|------|
| あなたへの   | のお知らせが寻 | 長示されます。    |                     |                    |        |      |
|         |         |            |                     | Q このリストを検索…        |        |      |
| 全 16 件中 | 1~10 件核 | 表示中        |                     | 1ページあたりの表示件数:      |        | 10 🔻 |
| 未読 ~    | 新着 ~    | 通知… ↓ ∨    | 発信元・タイトル            |                    | $\sim$ | 詳細   |
| •       | New     | 2024/01/31 | 千葉県中央家音<br>【飼養衛生:改善 | 保健衛生所<br>善報告の実施依頼】 |        |      |

3 「通知」の内容が表示されます。表示されている農場名の改善報告を申 請します。

| ■【飼養衛生:改善報告の実施依頼】                                                             |            |   |              |  |
|-------------------------------------------------------------------------------|------------|---|--------------|--|
|                                                                               | 通知日付       | 勇 | 轮信元          |  |
|                                                                               | 2024/01/31 |   | 千葉県中央家畜保健衛生所 |  |
|                                                                               | 内容         |   |              |  |
| 農場名 <u>農場01_千葉中央_牛頭_乳用牛</u> で未完了の改善報告が残っています。<br>改善報告の申請を行い、指導の改善内容を登録してください。 |            |   |              |  |

## (2) 改善報告を登録する

改善報告の実施依頼通知で通知された農場名の改善報告を行います。 申請手続は以下となります。

| 畜種  | 申請手続      |
|-----|-----------|
| 牛等  | 改善報告(牛等)  |
| 豚等  | 改善報告(豚等)  |
| 家きん | 改善報告(家きん) |
| 馬   | 改善報告(馬)   |

- 1 改善報告の申請手続を行う場合は、手続の詳細画面で農場名検索を行い、 改善報告を実施する農場名を選択します。
  - ※ 全ての申請で共通の操作となります。
  - ※ 手続の詳細画面の開き方は当マニュアル 11 ページ「2.1.1 申請の流 れ」を参照してください。

| ■農場名選択                                   |                          |
|------------------------------------------|--------------------------|
| 「都道府県(検索用)」、「市区町村(検索用)」、「市区町村以降(検索用)」を入  | 力すると、「農場名」の候補を絞ることができます。 |
| 都道府県(検索用)                                | 家畜保健衛生所(検索用)             |
| ٩                                        | Q                        |
| 畜種(検索用)                                  | 市区町村(検索用)                |
| Q                                        | Q                        |
| 市区町村以降(検索用)                              |                          |
|                                          |                          |
| 農場名(検索用)                                 |                          |
| <b>▼</b>                                 |                          |
| 農場ID 🜌                                   | 都道府県                     |
|                                          | Q                        |
| 家畜保健衛生所                                  | 畜種                       |
| Q                                        | Q                        |
| 「台帳初期表示」ボタンを押下すると、農場IDに紐づく台帳情報が初期表示されます。 |                          |
| 台帳初期表示                                   |                          |

2 選択する農場名は、改善報告の実施依頼通知のあった農場名を選択しま す。

### 改善報告の実施依頼通知

| ■【飼養衛生:改善報告の実施依頼】                                                                     |              |  |  |  |
|---------------------------------------------------------------------------------------|--------------|--|--|--|
| 通知日付                                                                                  | 発信元          |  |  |  |
| 2024/01/31                                                                            | 千葉県中央家畜保健衛生所 |  |  |  |
| 内容                                                                                    |              |  |  |  |
| 農場名 <mark>「農場01」千葉中央」牛頭「乳用牛」</mark> で未完了の改善報告が残っています。<br>改善報告の申請を行い、指導の改善内容を登録してください。 |              |  |  |  |

### 改善報告の申請手続

| 農場名選択                                                           |              |  |  |  |
|-----------------------------------------------------------------|--------------|--|--|--|
| 「都道府県(検索用)」、「市区町村(検索用)」、「市区町村以降(検索用)」を入力すると、「農場名」の候補を絞ることができます。 |              |  |  |  |
| 都道府県(検索用)                                                       | 家畜保健衛生所(検索用) |  |  |  |
| ٩                                                               | Q            |  |  |  |
| 畜種(検索用)                                                         | 市区町村(検索用)    |  |  |  |
| Q                                                               | Q            |  |  |  |
| 市区町村以降(検索用)                                                     |              |  |  |  |
|                                                                 |              |  |  |  |
| 農場名(検索用)                                                        |              |  |  |  |
| ·                                                               |              |  |  |  |
|                                                                 | 都道府県         |  |  |  |
| 農提マ− ュマル田 1 生                                                   | Q            |  |  |  |
|                                                                 | 畜種           |  |  |  |
| 農場01_千葉中央_牛頭_乳用牛                                                | Q            |  |  |  |
|                                                                 |              |  |  |  |

3 農場名を選択することで、「農場 ID」、「都道府県」、「家畜保健衛生所」、 「畜種」が表示されるため、選択した農場名に誤りがないか確認します。

| 農場名(検索用)             |          |      |   |
|----------------------|----------|------|---|
| 農場01_千葉中央_牛頭_乳用牛     | •        |      |   |
| 農場ID <mark>⊗须</mark> |          | 都道府県 |   |
| N120101000003        |          | 千葉県  | × |
| 家畜保健衛生所              |          | 畜種   |   |
| 千葉県中央家畜保健衛生所         | $\times$ | 牛等   | × |

4 「台帳初期表示」ボタンをクリックすると、農場 ID に紐付く登録済の立 入検査の指導内容が家畜防疫員記入欄に表示されます。

| ∨ Ⅰ 家畜防疫に関する基本的事項                   |               |
|-------------------------------------|---------------|
| <ul> <li>I 家畜防疫に関する基本的事項</li> </ul> |               |
| 1 家畜の所有者の責務                         |               |
| 家畜防疫員記入欄                            | 改善報告年月日       |
| 立入検査時に指導入力記入1                       | 曲             |
| 改善報告                                | 完了未完了フラグ<br>二 |
|                                     |               |
|                                     |               |
| ▲ ノアイルをパッノロード またはノアイルをトロッノ          |               |
| 2 家畜防疫に関する最新情報の把握及び衛生管理の実践          |               |
| 家畜防疫員記入欄                            | 改善報告年月日       |
|                                     | <u> </u>      |
| 改善報告                                | 完了未完了フラグ      |
|                                     | ◎ 完了 ◎ 未完了    |
| ファイルをアップロード 🔹                       |               |
| ▲ ファイルをアップロード またはファイルをドロップ          |               |

5 未完了の指導にたいして、改善報告年月日、改善報告等の改善報告を入力します。また、画像ファイル等のファイルアップロードも可能です。
 ※ 改善報告を入力後の操作は当マニュアル 11 ページ「2.1.1 申請の流れ」を参照してください。

| I 家畜防疫に関する基本的事項                                     |            |   |
|-----------------------------------------------------|------------|---|
| 1 家畜の所有者の責務                                         |            |   |
| 家畜防疫員記入欄                                            | 改善報告年月日    |   |
| 立入検査時に指導入力記入1                                       | 2024/02/01 | 曲 |
| 改善報告                                                | 完了未完了フラグ   |   |
| 改善報告内容を記入1                                          | ◎ 完了 ⑧ 未完了 |   |
| ファイルをアップロード ● ① ① ⑦ ⑦ ⑦ ⑦ ⑦ ⑦ ⑦ ⑦ ⑦ ⑦ ⑦ ⑦ ⑦ ⑦ ⑦ ⑦ ⑦ |            |   |
| 家畜防疫員記入欄                                            | 改善報告年月日    |   |
|                                                     |            | 苗 |
| 改善報告                                                | 完了未完了フラグ   |   |
|                                                     | ◎ 完了 ◎ 未完了 |   |
| ファイルをアップロード 🚺                                       |            |   |
| ▲ ファイルをアップロード またはファイルをドロップ                          |            |   |

# 2.1.5 自己点検

自己点検の注意事項を記載します。

## (1) 自己点検の実施依頼通知

自己点検の実施依頼通知は、電子メールで申請者のメールアドレス宛に送信 されます。

また、共通申請サービスのトップページには「通知」欄があり、通知の閲覧が できます。

詳細を開いていない通知は、左端に「●」が表示されます。 新規投稿から1週間以内は、「新着」欄に「New」と表示されます。

確認の手順は以下となります。

1 ホーム画面の「通知一覧へ」をクリックします。

|                                                      | 飼養<br>Wiki │ お因りの場合 │ 制度因有機能 <mark>@MAFFプライム</mark> ①  ▲ 飼養申請 | _申請者マニュアル用<br>皆マニュアル用 さん ¬       |
|------------------------------------------------------|---------------------------------------------------------------|----------------------------------|
| 農林水産省共通申請サ<br>県林水産省に関する各種手続を、<br>インターネット上で行えるサービスです。 | -ビス   eMAFF<br>  > 手続を探す Q   > 手続を進める                         | Ń                                |
| 飼養申請者マニュア                                            | ル用 さんのダッシュホード<br>由請履歴・一時保存                                    | <b>2</b><br><del>2</del> 41/2-55 |
| 未読 ~         新着 ~         通知日付 ~                     | 91hu                                                          | ~ 詳細                             |
| • New 2024/02/01                                     | 【飼養衛生:自己点検の実施依頼】                                              |                                  |
| New 2024/01/31                                       | 【飼養衛生:改善報告の実施依頼】                                              | 8                                |
| • New 2024/01/31                                     | 飼養衛生管理基準:立入検査 立入検査(牛等)承諾通知                                    |                                  |
| • New 2024/01/31                                     | 農場台帳 農場台帳承諾通知                                                 |                                  |
| • New 2024/01/31                                     | 飼養衛生管理基準:立入検査 立入検査(牛等)承諾通知                                    |                                  |
|                                                      |                                                               |                                  |

2 確認したい通知の「詳細」ボタンをクリックします。

| ■通知     | 一覧      |            |                     |                    |        |      |
|---------|---------|------------|---------------------|--------------------|--------|------|
| あなたへの   | のお知らせが暑 | 表示されます。    |                     |                    |        |      |
|         |         |            |                     | Q このリストを検索…        |        |      |
| 全 17 件中 | 1~10 件核 | 表示中        |                     | 1ページあたりの表示件数:      | 1      | 10 🔻 |
| 未読 ~    | 新着 ~    | 通知… ↓ ~    | 発信元・タイトル            |                    | $\sim$ | 詳細   |
| •       | New     | 2024/02/01 | 千葉県中央家音<br>【飼養衛生:自る | 保健衛生所<br>己点検の実施依頼】 |        | ٦    |

3 「通知」の内容が表示されます。表示されている農場名の自己点検を申 請します。

| ■【飼養衛生:自己点検の実施依頼】                                                   |                            |  |  |  |
|---------------------------------------------------------------------|----------------------------|--|--|--|
| 通知日付                                                                | 発信元                        |  |  |  |
| 2024/02/19                                                          | 千葉県中央家畜保健衛生所               |  |  |  |
| 内容                                                                  |                            |  |  |  |
| 自己点検結果(豚等)の9~11月分の入力時期です<br>農場名 <mark>「農場マニュアル用 千葉中央 豚01」</mark> の自 | す。<br>己点検結果を期日までに入力してください。 |  |  |  |

## (2) 自己点検を登録する

自己点検の実施依頼通知で通知された農場名の自己点検を行います。 申請手続は以下となります。

| 畜種  | 申請手続      |
|-----|-----------|
| 豚等  | 自己点検(豚等)  |
| 家きん | 自己点検(家きん) |

1 自己点検の申請手続を行う場合は、手続の詳細画面で農場名検索を行い、 自己点検を実施する農場名を選択します。

※ 全ての申請で共通の操作となります。

※ 手続の詳細画面の開き方は当マニュアル 11 ページ「2.1.1 申請の流 れ」を参照してください。

| 農場名選択                                    |                          |
|------------------------------------------|--------------------------|
| 「都道府県(検索用)」、「市区町村(検索用)」、「市区町村以降(検索用)」を入  | 力すると、「農場名」の候補を絞ることができます。 |
| 都道府県(検索用)                                | 家畜保健衛生所(検索用)             |
| Q                                        | Q                        |
| 畜種(検索用)                                  | 市区町村(検索用)                |
| Q                                        | Q                        |
| 市区町村以降(検索用)                              |                          |
|                                          |                          |
| 農場名                                      |                          |
| <b></b>                                  |                          |
|                                          | 都道府県                     |
|                                          | Q                        |
| 家畜保健衛生所                                  | 音種                       |
| Q                                        | Q                        |
| 「台帳初期表示」ボタンを押下すると、農場IDに紐づく台帳情報が初期表示されます。 |                          |
| 台帳初期表示                                   |                          |

2 選択する農場名は、自己点検の実施依頼通知のあった農場名を選択しま す。

### 自己点検の実施依頼通知

| ■【飼養衛生:自己点検の実施依頼】                                               |                             |  |
|-----------------------------------------------------------------|-----------------------------|--|
| 通知日付                                                            | 発信元                         |  |
| 2024/02/01                                                      | 千葉県中央家畜保健衛生所                |  |
| 内容                                                              |                             |  |
| 自己点検結果(豚等)の第1四半期分の入力時期<br>農場名 <mark>「農場マニュアル用千葉中央豚01」</mark> の自 | です。<br>己点検結果を期日までに入力してください。 |  |

### 自己点検の申請手続

| ■農場名選択                                                          |              |  |
|-----------------------------------------------------------------|--------------|--|
| 「都道府県(検索用)」、「市区町村(検索用)」、「市区町村以降(検索用)」を入力すると、「農場名」の候補を絞ることができます。 |              |  |
| 都道府県(検索用)                                                       | 家畜保健衛生所(検索用) |  |
| ۹                                                               | Q            |  |
| 畜種(検索用)                                                         | 市区町村(検索用)    |  |
| Q                                                               | Q            |  |
| 市区町村以降(検索用)                                                     |              |  |
|                                                                 |              |  |
| 農場名                                                             |              |  |
| ▼                                                               |              |  |
|                                                                 | 都道府県         |  |
|                                                                 | Q            |  |
| 慶場マニュアル用千葉中央豚01                                                 |              |  |
|                                                                 | ini ruiz     |  |
|                                                                 |              |  |

3 農場名を選択することで、「農場 ID」、「都道府県」、「家畜保健衛生所」、 「畜種」が表示されるため、選択した農場名に誤りがないか確認します。

| 農場名               |   |      |   |
|-------------------|---|------|---|
| 農場マニュアル用_千葉中央_豚01 | • |      |   |
| 農場ID 🙋            |   | 都道府県 |   |
| N120102000002     |   | 千葉県  | × |
| 家畜保健衛生所           |   | 畜種   |   |
| 千葉県中央家畜保健衛生所      | × | 豚等   | × |

4 「台帳初期表示」ボタンをクリックすると、農場 ID に紐付く登録済の台 帳情報が表示されます。自己点検の設問を入力します。

| 2. 飼養衛生管理基準の遵守状況及び遵守する                                                                                                  | ための措置の実施状況 (2)豚及びいのししの場合 |  |  |
|----------------------------------------------------------------------------------------------------|--------------------------|--|--|
| ※記載方法<br>・自らの農場に関する飼養衛生管理基準の遵守状況及び遵守するための措置の実施状況について、自己点検を行うこと。<br>・各項目の設問に対し、自己点検の結果を元に「はい」、「いいえ」又は「該当しない」にチェックを付けること。 |                          |  |  |
| ∨ Ⅱ 衛生管理区域への病原体の侵入防止                                                                                                    | ∨ Ⅱ 衛生管理区域への病原体の侵入防止     |  |  |
|                                                                                                    |                          |  |  |
| ■ Ⅱ 衛生管理区域への病原体の侵入防止                                                                                                    |                          |  |  |
| 15 衛生管理区域に立ち入る者の手指消毒等                                                                                                   |                          |  |  |
| 回答 🛷                                                                                                    | 前回の点検結果                  |  |  |
| ○ はい ○ いいえ                                                                                                    | ○ はい ○ いいえ               |  |  |
| 16 衛生管理区域専用の衣服及び靴の設置並びに使用                                                                                               |                          |  |  |
| 回答 🜌                                                                                                    | 前回の点検結果                  |  |  |
| ○ はい ○ いいえ                                                                                                    | ○ はい ○ いいえ               |  |  |
| 17 衛生管理区域に立ち入る車両の消毒等                                                                                                    |                          |  |  |
| 回答 🚧                                                                                                    | 前回の点検結果                  |  |  |
| ○ 該当しない ○ はい ○ いいえ                                                                                                    | ◎ 該当しない ◎ はい ◎ いいえ       |  |  |

- 5 前回の点検結果には、選択した農場の定期報告、自己点検又は任意自己 点検のいずれかで実施された最新の点検結果が表示されます。
  - ※前回の点検結果には、家畜保健衛生所による審査承諾が行われた点 検結果のうち最新の点検結果が表示されます。
  - ※ 自己点検の設問を入力後の操作は当マニュアル 11 ページ「2.1.1 申 請の流れ」を参照してください。

| 2. 飼養衛生管理基準の遵守状況及び遵守するための措置の                                                                                                    | 実施状況 (2) 豚及びいのししの場合             |  |
|----------------------------------------------------------------------------------------------------|---------------------------------|--|
| ※記載方法<br>・自らの農場に関する飼養衛生管理基準の遵守状況及び遵守するための措置の実施状況について、自己点検を行うこと。<br>・各項目の設問に対し、自己点検の結果を元に「はい」、「いいえ」又は「該当しない」にチェックを付けること。                                                                                                    |                                 |  |
| ∨ Ⅱ 衛生管理区域への病原体の侵入防止                                                                                                    |                                 |  |
| ■ II 衛生管理区域への病原体の侵入防止                                                                                                    |                                 |  |
| 10 旬 エ 目 注 (2 本) (2 10 / 2 16 / 4 9 ↔<br>回答                                                                                                    | 前回の点検結果<br>() はい () いいえ         |  |
| 回答 🚾<br>) はい ) いいえ<br>17 衛牛管理区域に立ち入る車面の消毒等                                                                                                    | 前回の点検結果<br>はい いいえ               |  |
| <ul> <li>         ・ MALE PALE AND A LEVEN AND A LEVEN AND A</li></ul> | 前回の点検結果      該当しない () はい () いいえ |  |

# 2.1.6 任意自己点検

任意自己点検の注意事項を記載します。

## (1) 任意自己点検を登録する

任意自己点検は項目数が多いため、複数の申請に分けて任意自己点検の申請を行います。

また、畜種ごとに申請手続が異なります。畜種ごとの申請手続は以下となりま す。

| 畜種  | 申請手続          |
|-----|---------------|
| 牛等  | 任意自己点検(牛等) 1  |
|     | 任意自己点検(牛等) 2  |
|     | 任意自己点検(牛等) 3  |
| 豚等  | 任意自己点検(豚等) 1  |
|     | 任意自己点検(豚等) 2  |
|     | 任意自己点検(豚等) 3  |
|     | 任意自己点検(豚等) 4  |
| 家きん | 任意自己点検(家きん) 1 |
|     | 任意自己点検(家きん) 2 |
|     | 任意自己点検(家きん) 3 |
|     | 任意自己点検(家きん) 4 |
| 馬   | 任意自己点検(馬) 1   |
|     | 任意自己点検(馬) 2   |

- 1 任意自己点検の申請手続を行う場合は、手続の詳細画面で農場名検索を 行い、任意自己点検を実施する農場名を選択します。
  - ※ 全ての申請で共通の操作となります。
  - ※ 手続の詳細画面の開き方は当マニュアル 11 ページ「2.1.1 申請の流 れ」を参照してください。

| ■農場名検索                                                          |              |  |  |
|-----------------------------------------------------------------|--------------|--|--|
| 「都道府県(検索用)」、「市区町村(検索用)」、「市区町村以降(検索用)」を入力すると、「農場名」の候補を絞ることができます。 |              |  |  |
| 都道府県(検索用)                                                       | 家畜保健衛生所(検索用) |  |  |
| ۹                                                               | ٩            |  |  |
| 畜種(検索用)                                                         | 市区町村(検索用)    |  |  |
| Q                                                               | Q            |  |  |
| 市区町村以降(検索用)                                                     |              |  |  |
|                                                                 |              |  |  |
| 農場名                                                             | 1            |  |  |
| <b>v</b>                                                        |              |  |  |
| 豊場ID ❷編                                                         | 都道府県         |  |  |
|                                                                 | Q            |  |  |
| 家畜保健衛生所                                                         | 音種           |  |  |
| Q                                                               | Q            |  |  |
| 「台帳初期表示」ボタンを押下すると、農場IDに紐づく台帳情報が初期表示されます。                        |              |  |  |
| 台帳初期表示                                                          |              |  |  |

2 「都道府県(検索用)」、「家畜保健衛生所(検索用)」、「畜種(検索用)」、「市区町村(検索用)」、「市区町村以降(検索用)」を入力すると、農場名の候補を絞ることができます。

| ■農場名検索                                   |                          |
|------------------------------------------|--------------------------|
| 「都道府県(検索用)」、「市区町村(検索用)」、「市区町村以降(検索用)」を入  | 力すると、「農場名」の候補を絞ることができます。 |
| 都道府県(検索用)                                | 家畜保健衛生所(検索用)             |
| ٩                                        | ٩                        |
| 畜種(検索用)                                  | 市区町村(検索用)                |
| ۹                                        | ۹                        |
| 市区町村以降(検索用)                              |                          |
|                                          |                          |
| 農場名(検索用)                                 |                          |
|                                          |                          |
| 農場ID                                     | 都道府県                     |
|                                          | ٩                        |
| 家畜保健衛生所                                  | 畜種                       |
| ٩                                        | ٩                        |
| 「台帳初期表示」ボタンを押下すると、農場IDに紐づく台帳情報が初期表示されます。 |                          |
| 台帳初期表示                                   |                          |

3 農場名を選択することで、「農場 ID」、「都道府県」、「家畜保健衛生所」、 「畜種」が表示されるため、選択した農場名に誤りがないか確認します。

| 農場名(検索用)          |   |      |   |
|-------------------|---|------|---|
| 農場マニュアル用_千葉中央_豚01 | • |      |   |
| 農場ID 🜌            |   | 都道府県 |   |
| N120102000002     |   | 千葉県  | × |
| 家畜保健衛生所           |   | 畜種   |   |
| 千葉県中央家畜保健衛生所      | × | 豚等   | × |

4 「台帳初期表示」ボタンをクリックすると、農場 ID に紐付く登録済の台 帳情報及び前回の点検結果が表示されます。

| 農場名                                                                                                    |                                              |
|----------------------------------------------------------------------------------------------------|----------------------------------------------|
| 農場マニュアル用_千葉中央_豚01 ▼                                                                                                    |                                              |
| 農場ID <mark>認識</mark>                                                                                                    | 都道府県                                         |
| N120102000002                                                                                                    | 千葉県                                          |
| 家畜保健衛生所                                                                                                    | 畜種                                           |
| 千葉県中央家畜保健衛生所 ×                                                                                                    | 豚等                                           |
| 「台帳初期表示」ボタンを押下すると、農場IDに紐づく台帳情報が初期表示されます。<br>白鴨初期表示                                                                                                    |                                              |
| 報告年月日                                                                                                    | 畜種(詳細)                                       |
|                                                                                                    | 豚    ×                                       |
| ※記載方法<br>・自らの農場に関する飼養衛生管理基準の遵守状況及び遵守するための措置の実施<br>・1から40までの各項目の段間に対し、自己点検の結果を元に「はい」、「いいえ」又は「「<br>・「記入欄」がある段問には、措置の状況を記載又は該当する事項にチェックを付けること<br>・「いいえ」と回答した項目については、記入欄に今後の改善方針を記載すること。 | 状況について、自己点検を行うこと。<br>該当しない」にチェックを付けること。<br>。 |
| ∨ I 家畜防疫に関する基本的事項                                                                                                    |                                              |
| I 家畜防疫に関する基本的事項  1 家畜の所有者の責務   点検対象   点検対象   点検対象    1 - 1 関係法会を満つしている                                                                                                    |                                              |
|                                                                                                    | 前回の点検結果                                      |
|                                                                                                    |                                              |

5 任意自己点検の設問を選択します。 任意自己点検を行う項目について、点検対象を選択します。

| ■ 2. 飼養衛生管理基準の遵守状況及び遵守するための措置の実施状況 (1)牛、水牛、鹿、めん羊及び山羊の場合                                                                                                    |
|----------------------------------------------------------------------------------------------------|
| ※記載方法<br>・自らの農場に関する飼養衛生管理基準の遵守状況及び遵守するための措置の実施状況について、自己点検を行うこと。<br>・1から38までの各項目の設問に対し、自己点検の結果を元にてはいし、「いいえ」又は「該当しない」にチェックを付けること。<br>・「記入欄」がある設問には、措置の状況を記載又は該当する事項にチェックを付けること。<br>・「いいえ」と回答した項目については、記入欄に今後の改善方針を記載すること。 |
| ∨ Ⅰ 家畜防疫に関する基本的事項                                                                                                    |
|                                                                                                    |
| I 家畜防疫に関する基本的事項                                                                                                    |
| 1 家畜の所有者の責務                                                                                                    |
| 点検対象<br>○ 点検対象 ○ 点検対象外                                                                                                    |
|                                                                                                    |

### 6 任意自己点検の設問を入力します。

| ■ I 家畜防疫に関する基本的事項                                                                                                    |                                                 |
|----------------------------------------------------------------------------------------------------|-------------------------------------------------|
| 1 家畜の所有者の責務                                                                                                    |                                                 |
| 点検対象<br>○ 点検対象 ○ 点検対象外                                                                                                    |                                                 |
| 1-1 関係法令を遵守している。                                                                                                    |                                                 |
| 回答                                                                                                    | 前回の点検結果                                         |
| ○ はい ○ いいえ                                                                                                    | ● はい ─ いいえ                                      |
| 〈関係法令の例〉<br>・家畜伝染病予防法・飼料の安全性の確保及び品質の改善に関する法律・<br>・家畜排せつ物の管理の適正化及び利用の促進に関する法律・水質汚濁防止・<br>医薬品、医療機器等の品質、有効性及び安全性の確保等に関する法律・化 | 獣医師法<br>法 →悪臭防止法 →廃棄物の処理及び清掃に関する法律<br>製場等に関する法律 |
| 1-2 農場の所在地域で飼養されている家畜の所有者その他の畜産関係者と                                                                                       | 協力して衛生管理の意識を高め、衛生管理を行っている。                      |
| 回答                                                                                                    | 前回の点検結果                                         |
| ○ はい ○ いいえ                                                                                                    | ○ はい ○ いいえ                                      |
| 〈協力者の例〉<br>・地域の他の家畜の所有者(飼養衛生管理者) ・都道府県 ・市町村 ・関係                                                                           | 系団体 •地域自衛防疫団体                                   |

- 7 前回の点検結果には、選択した農場の定期報告、自己点検又は任意自己 点検のいずれかで実施された最新の点検結果が表示されます。
  - ※前回の点検結果には、家畜保健衛生所による審査承諾が行われた点 検結果のうち最新の点検結果が表示されます。
  - ※ 任意自己点検の設問を入力後の操作は当マニュアル 11 ページ 「2.1.1 申請の流れ」を参照してください。

| I 家畜防疫に関する基本的事項                                                                                                    |                                             |
|----------------------------------------------------------------------------------------------------|---------------------------------------------|
| 1 家畜の所有者の責務                                                                                                    |                                             |
| 点検対象<br>○ 点検対象 ○ 点検対象外                                                                                                    |                                             |
| 1 - 1 関係法令を遵守している。                                                                                                    |                                             |
| 回答<br>○ はい ○ いいえ                                                                                                    | 前回の点検結果 <ul> <li>はい</li> <li>いいえ</li> </ul> |
| 〈関係法令の例〉<br>・家畜伝染病予防法 ・飼料の安全性の確保及び品質の改善に関する法律 ・獣医師浴<br>・家畜排せつ物の管理の適正化及び利用の促進に関する法律 ・水質汚濁防止法 ・悪<br>・医薬品、医療機器等の品質、有効性及び安全性の確保等に関する法律 ・化製場等() | 5<br>臭防止法 ・廃棄物の処理及び清掃に関する法律<br>こ関する法律       |
| 1-2 農場の所在地域で飼養されている家畜の所有者その他の畜産関係者と協力し                                                                                                    | て衛生管理の意識を高め、衛生管理を行っている。                     |
| 回答<br>(はい)いいえ<br>(協力者の例)                                                                                                    | 前回の点検結果 <ul> <li>はい</li> <li>いいえ</li> </ul> |
| ・地域の他の家畜の所有者(飼養衛生管理者) ・都道府県 ・市町村 ・関係団体                                                                                                    | ・地域自衛防疫団体                                   |

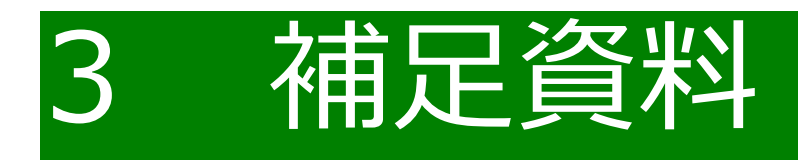

# 3.1 共通操作

共通申請サービスで共通する各種操作方法を記載します。

- 3.1.1 サーチ機能
- 3.1.2 検索条件による絞り込み表示
- 3.1.3 カレンダー入力機能
- 3.1.4 入力欄の追加/削除
- 3.1.5 画面の文字を大きくしたい場合
- 3.1.6 リスト検索
- 3.1.7 ページ送り
- 3.1.81ページ当たりの表示件数の変更
- 3.1.9 表示順番の並べ替え【PCのみ】
- 3.1.10 文字を折り返して全体を表示、列幅の変更【PCのみ】
- 3.1.11 ファイルアップロード機能
- 3.1.12 ファイルのダウンロード・閲覧

# 3.1.1 サーチ機能

(1) 概要

「「、」ボタンをクリックして表示される一覧から該当する項目を選択で きるほか、選択したい項目名の一部を入力することで、表示される項目 を絞り込んで表示することができます。

- (2) 操作方法
  - 1 検索

入力項目の右側にある「<br/>
<br/>
、<br/>
ボタンをクリックし、表示された一覧<br/>
から、該当項目をクリックします。

| 研修実施機関都道府県 💩 |          |
|--------------|----------|
| Search       | Q        |
| 🔎 北海道        | <b>^</b> |
| ▶ 青森県        |          |
| ▶ 岩手県        |          |
| 🔎 宮城県        |          |
| ▶ 秋田県        |          |
| ▶ 山形県        |          |
| ▶ 福島県        | -        |

2 選択した内容が入力され、右側のボタンが「Q」から「×」に変更されていることを確認します。

| 研修実施機関 | 都道府県 | 必須 |   |
|--------|------|----|---|
| 岩手県    |      |    | × |

3 検索結果クリア(再検索)

一度選択した内容を変更したい場合は、backspace キーや delete キー で入力した文字を削除して再入力します。「×」ボタンをクリックする と、一度選択した内容がクリアされます。

| 研修実施機関 都道 | 道府県 <mark>必須</mark>   |          |
|-----------|-----------------------|----------|
| 岩手県       |                       | ×        |
|           |                       |          |
| 研修実施機関 都違 | 創府県 <mark>必須</mark>   |          |
| Search    |                       | 1        |
| ▶ 北海道     |                       | <b>^</b> |
| ▶ 青森県     | 「×   ボタンをクリックすると、「Q、」 |          |
| 🗲 岩手県     | ボタンに変わり、選択しなおすことが     |          |
| 🍾 宮城県     | じさより。                 |          |
| 🔎 秋田県     |                       |          |
| 🔎 山形県     |                       |          |
| ▶ 福島県     |                       | -        |

4 検索補助機能

入力項目に選択したい項目名の一部、もしくは全部を入力して一覧に 表示する項目を絞りこむことができます。

※ 「入力した文字が含まれるもの」を一覧に表示します。

※ 一覧に表示される内容が大量で該当項目を探すのが困難な場合など、 選択項目を探しやすくなります。

| 研修実施機関 都道 | 府県 必須                 |
|-----------|-----------------------|
| Щ         | Q                     |
|           |                       |
| 🎽 山形県     | 例)「山」と入力すると、「山」が含まれるも |
|           | のを絞り込んで表示します。         |
| 🖉 шцж     |                       |
| 🔎 山梨県     |                       |

# 3.1.2 検索条件による絞り込み表示

(1) 概要

一覧画面ごとに、個別の検索条件を指定して絞り込み表示することがで きます。

#### 検索条件

画面下部に表示される「検索結果」を絞り込むための検索 条件です。 画面表示時点では条件を設定していない状態のため、参照 できる全ての内容が表示されます。

|                             | 条件を指定              | きして検索する ▲   |                    |      |
|-----------------------------|--------------------|-------------|--------------------|------|
| -<br>文書番号<br>(例) 9999999999 | 法人名/屋号<br>(例) 申請太郎 |             | □ 申請後に修正された申請のみ表   | 示する  |
| 経営体ID                       | 経営体住所              |             |                    |      |
| (例) E-9999-9999-99          | (例) 00県00市00町00-   | -00-00      |                    |      |
| グループID                      | 申請年月日(開始)申         | 請年月日(終了) 最終 | 冬更新日(開始)     最終更新日 | (終了) |
| (例) 999999999               |                    | 首           | ≡ ~                | 苗    |
| □ 完了している申請を表示する             |                    |             |                    |      |
| 業種                          | 法令名                |             |                    |      |
|                             | (例) 〇〇措罟法          |             |                    |      |
| 制度                          | 手続                 | 申請年度        | 申請ステータス            |      |
| (例) 〇〇制度 Q                  | (例) 〇〇証明申請 C       | (例) 2020 Q  |                    | Ψ.   |
| 提出先(地域名)                    |                    |             |                    |      |
| (例) 〇〇市                     |                    |             |                    |      |
| 制度固有項目                      |                    |             |                    |      |
| 項目名1                        |                    | 項目値1        |                    |      |
| + - 申請の入力項目を                | 遅んでください            | Q、 申請の検索条   | 8件を入力してください        |      |
|                             | 条件クリア              | <b>検索</b>   | )                  |      |

| 今日准由 | 5 1~5 ( | 生を実示市         |           |        |      |       |                   | 1.8-37     | またわの実売         | -/生数 -             |                      | 5 🕳 |
|------|---------|---------------|-----------|--------|------|-------|-------------------|------------|----------------|--------------------|----------------------|-----|
| 種    | 類~      | 制度 🗸 🗸        | 手続        | $\sim$ | 申… ∨ | 法人… 🗸 | ג ∼               | 申請年… ~     | <b>文</b> … ~   | 経営… ~              | 最… ↓ ∨               | 編集  |
| 行    | 政手続     | 共通            | 営農計画情報    |        | 2021 | 音更 太郎 | 申請待ち              | 2022/11/09 | 00004<br>23961 | E-0019-<br>6747-62 | 2022/11/<br>09 14:41 |     |
| 11.1 | 政手続     | 共通            | 作付意向等情報   |        | 2022 | 音更 太郎 | 協議会<br>審査受<br>付待ち | 2022/11/09 | 00004<br>23815 | E-0019-<br>6747-62 | 2022/11/<br>09 14:30 |     |
| 一行   | 政手続     | 経営所得安定対<br>策等 | 出荷販売確認情報  |        | 2022 | 音更 太郎 | 県拠点<br>審査受<br>付待ち | 2022/11/04 | 00004<br>23924 | E-0019-<br>6747-62 | 2022/11/<br>09 13:11 |     |
| 口行   | 政手続     | 共通            | 営農計画情報    |        | 2022 | 音更 太郎 | 県拠点<br>審査中        | 2022/11/07 | 00004<br>23818 | E-0019-<br>6747-62 | 2022/11/<br>09 13:06 |     |
| 口行   | 放手続     | 経営所得安定対<br>策等 | 交付金交付申請情報 |        | 2022 | 音更 太郎 | 県拠点<br>審査中        | 2022/11/02 | 00004<br>23930 | E-0019-<br>6747-62 | 2022/11/<br>09 13:06 |     |
| 選択件愛 | 敫: 0 作  | ŧ             |           |        |      |       |                   |            |                | <前                 | 1 2                  | 次>  |
|      |         |               | ↓         |        |      |       |                   | たまのを一話わて   |                |                    | smithter.            |     |

Q. このリストを検索・

#### 検索結果

画面上部の「検索条件」 で絞り込んだ「検索結果」を表示します。 画面表示時点では条件を設定していない状態であるため、参照 できる全ての内容が一覧で表示されています。

## (2) 操作方法

1 検索したいキーワードや項目値を指定して、「検索」ボタンをクリック します。

|                                                       | 条件を指定して検索する                                                             |
|-------------------------------------------------------|-------------------------------------------------------------------------|
| 文書番号<br>(例) 9999999999<br>経営体ID<br>(例) E-9999-9999-99 | 例)申請一覧の画面では、「完了している申請を表示<br>する」 チェックボックスをチェックすると、ステータ                   |
| グルーブID<br>(例) 9999999999<br>✓ 完了している申請を表示する           | ス「審査完了」「却下」の申請が表示されます。                                                  |
| 業種制度家庭菜園制度                                            | 法令名<br>▼ (例) ○○措置法<br>手続 申請年度 申請ステータス<br>× 家庭菜園届 マニュアル用 × 2022 × 申請待ち ▼ |
| 提出先(地域名)<br>(例)OO市<br>制度固有項目<br>項目名1<br>+ - 申請        | 項目値1<br>い Q 申請の検索条件を入力してください<br>検索                                      |
| 列)「制度」、「手<br>選択<br>※「申請ステー<br>斉の状態で選択                 | 続」、「申請年度」、「申請ステータス」を順番に<br>タス」は、「制度」、「手続」、「申請年度」が選択<br>可能となります。         |

2 「検索条件」に該当する検索結果が表示されます。

| 全 | 2 件中 1~2  | 件を表示中    |        |        |      |          |      | 1ページま      | あたりの表示         | 件数:                | :                    | 10 🔻 |
|---|-----------|----------|--------|--------|------|----------|------|------------|----------------|--------------------|----------------------|------|
|   | 種類 ~      | 制度 🗸 🗸 🗸 | 手続     | $\sim$ | 申… ∨ | 法人… ~    | ג ∨  | 申請年… ~     | <b>文</b> … ~   | 経営… ~              | 最… ↓ ∨               | 編集   |
|   |           | 農産物検査    | 検査請求登録 | :      | 2022 | マニュアル・・・ | 申請待ち | 2022/12/07 | 00004<br>48967 | E-0019-<br>7511-61 | 2022/12/<br>07 15:09 |      |
| ( |           | 農産物検査    | 検査請求登録 |        | 2022 | マニュアル・・・ | 申請待ち | 2022/12/07 | 00004<br>48966 | E-0019-<br>7511-61 | 2022/12/<br>07 15:08 |      |
| 3 | 選択件数: 0 4 | 件        |        |        |      |          |      |            |                | <                  | 前 1                  | 次>   |

- ※検索結果には、指定した値を含み、かつ指定したすべての条件に該当 するデータが表示されます。(部分一致+AND条件検索)
- ※ 一覧に表示できる最大件数は 2,000 件です。2,000 件を超えた場合 は、検索条件による絞り込みを行ってください。

# 3.1.3 カレンダー入力機能

(1) 概要

申請日等の日付項目は「 💼 」ボタンを使用して日付を入力することが できます。

### (2) 操作方法

1 日付項目の右側にある「 🗰 」ボタンをクリックします。

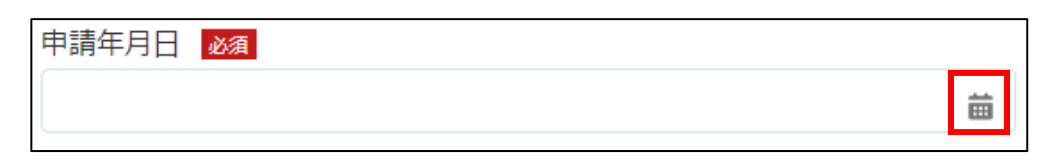

2 表示されたカレンダーから、該当の日付をクリックします。

| 申請年月日 必須    |    |    |     |    |    |     |      |
|-------------|----|----|-----|----|----|-----|------|
| 2022/12/08  |    |    |     |    |    |     | i    |
| 申請ステータス     | •  |    | 12月 | 3  | ►  | 202 | 22 🗘 |
| 申請待ち        | B  | 月  | 火   | 水  | 木  | 金   | ±    |
| 提出先(地域名) 必須 | 27 | 28 | 29  | 30 | 1  | 2   | 3    |
| 九州農政局       | 4  | 5  | 6   | 7  | 8  | 9   | 10   |
|             | 11 | 12 | 13  | 14 | 15 | 16  | 17   |
| 法人番号        | 18 | 19 | 20  | 21 | 22 | 23  | 24   |
|             | 25 | 26 | 27  | 28 | 29 | 30  | 31   |
| 法人名/屋号力大    | 1  | 2  | 3   | 4  | 5  | 6   | 7    |
|             |    |    |     | 今日 |    |     |      |

3 指定したい年月が異なる場合は、カレンダー上部の「◀▶」ボタン又は 「・」ボタンをクリックし、表示年月を変更します。

▲ 12月 ▶ 2022 \$

4 入力項目をクリックして、直接日付を手入力することもできます。

| 申請年月日 必須                     |   |                           |
|------------------------------|---|---------------------------|
| 2022/12/01                   | i | $\sim$                    |
| 例)2022年12月1<br>2022/12/01もしく |   | 1 日の場合<br>は 2022/12/1 と入力 |

# 3.1.4 入力欄の追加/削除

# (1) 概要

複数の情報を入力できる項目には、入力欄の左に「+ -」ボタンが表示 されています。

「+ -」ボタンで明細情報を追加/削除します。

| 全1件 | 中 1~1 | 件を表示 | 中      |          |        |          |        | 1ページあたりの表示件 | -数:   |   | 5 🔻 |
|-----|-------|------|--------|----------|--------|----------|--------|-------------|-------|---|-----|
|     |       | 編集   | $\sim$ | 1-2.栽培作物 | $\sim$ | 1-3.栽培面積 | $\sim$ | 1-4.その他の内訳  | ~   編 | 集 |     |
| +   | -     |      | 1      |          |        |          |        |             |       |   |     |
|     |       |      |        |          |        |          |        |             | <前    | 1 | 次>  |

# (2) 操作方法

1 明細情報を入力する場合、画面左又は右にある「

| 全 1 件中 1~1 件を表示中   |             | 1ページあたりの表示件数: | 5 🔻 |
|--------------------|-------------|---------------|-----|
| 編集 保存 🛛 🗸 1-1.栽培作物 | ∨ 1-2.栽培面積  | ~ 編集 保存       |     |
|                    | <b>8</b> 3€ | mi 🕑 🕒        |     |

2 必須項目を入力して「登録」ボタンをクリックする。

| ■ 1. 家庭菜園の概要_繰返番号(1) |                          |
|----------------------|--------------------------|
| 1-1.栽培作物 2020        | 1-2.栽培面積 <u>必须</u><br>ni |
|                      |                          |
|                      |                          |
| (<br>+v>tu           | 登録                       |

3 明細情報を追加する場合、画面左の「+」ボタンをクリックします。

| 全 1 件中 1~1 件を表示中 |              | 1ページあけ           | たりの表示件数: | 5 🔻 |
|------------------|--------------|------------------|----------|-----|
| 編集保存 🗸           | 1-1.栽培作物 ~   | 1-2.栽培面積 >       | 編集保存     |     |
|                  | 必須           | 必須               |          |     |
|                  | + <b>∠</b> + | 5 m <sup>1</sup> |          |     |

### 4 明細情報が追加されます。

| 全1件 | ‡中 1∼1 | 件を表示 | 市中 |        |                  |   |          | 1ページあ  | たりの表決 | 示件数: | 5 🔻 |
|-----|--------|------|----|--------|------------------|---|----------|--------|-------|------|-----|
|     |        | 編集   | 保存 | $\sim$ | 1-1.栽培作物         | ~ | 1-2.栽培面積 | $\sim$ | 編集    | 保存   |     |
| +   | -      |      | -  | 1      | <u>必須</u><br>トマト | • | 必須       | 5 mi   |       |      |     |
| +   | -      |      | ۳  | 2      | 必須               | • | 必須       | m      |       | ۲    |     |

※ 追加された明細情報は「2、3、4・・・」と数字が大きくなっていきま す。

5 「<br/>
「<br/>
」ボタンをクリックして入力画面を開き、必須項目を入力して「登録」ボタンをクリックします。

| ■ 1. 家庭菜園の概要_繰返番号(2 |              |    |
|---------------------|--------------|----|
| 1-1.栽培作物 20月        | 1-2.栽培面積 20月 | mi |
|                     |              |    |
|                     |              |    |
|                     | キャンセル 登録     |    |

6 追加した明細情報を削除する場合は、画面左の「-」ボタンをクリック します。

| 全2件 | 中 1~2 | 2件を表示中 |     |                   |              |          | 1ページあた       | りの表示 | 同件数: | 5 🔻 |
|-----|-------|--------|-----|-------------------|--------------|----------|--------------|------|------|-----|
|     |       | 編集保存   | 7 V | 1-1.栽培作物          | $\checkmark$ | 1-2.栽培面積 | $\checkmark$ | 編集   | 保存   |     |
| +   | -     |        | ) 1 | <u>必須</u><br>トマト  | •            | 必須       | 5 mi         |      |      |     |
| +   | -     |        | 2   | <u>必須</u><br>きゅうり | •            | 必須       | 10 mi        |      | ۳    |     |

7 確認画面が表示されるので、問題がなければ「削除」 ボタンをクリック する。

|           |           |                              | 削除確認                                                  |                                           |     |
|-----------|-----------|------------------------------|-------------------------------------------------------|-------------------------------------------|-----|
|           |           |                              | 削除してよろしいですか?                                          |                                           |     |
|           |           |                              |                                                       | ++>±ル                                     | 削除  |
|           |           |                              |                                                       |                                           |     |
| 全 1 件中 1~ | ・1 件を表示中  |                              |                                                       | 1ページあたりの表示件数:                             | 5 🔻 |
|           |           |                              |                                                       |                                           |     |
|           | 編集 保存 🗸 🗸 | 1-1.栽培作物                     | ◇ 1-2.栽培面積                                            | ◇ 編集 保存                                   |     |
| + -       | 編集 保存 ∨   | 1-1.栽培作物<br><u>必須</u><br>トマト | <ul> <li>✓ 1-2.栽培面植</li> <li>ど須</li> <li>▼</li> </ul> | <ul> <li>✓ 編集 保存</li> <li>5 mi</li> </ul> |     |

※ この例では、連番「2」の入力欄を削除していますが、連番「1」の 入力欄を削除することもできます。

※1つしか入力欄がない場合は、削除することはできません。

# 3.1.5 画面の文字を大きくしたい場合

ブラウザの設定で文字のサイズを拡大することができます。

### Microsoft Edge の場合

「…」ボタンをクリックして表示されるメニューから、「ズーム」の「+」 をクリックします。

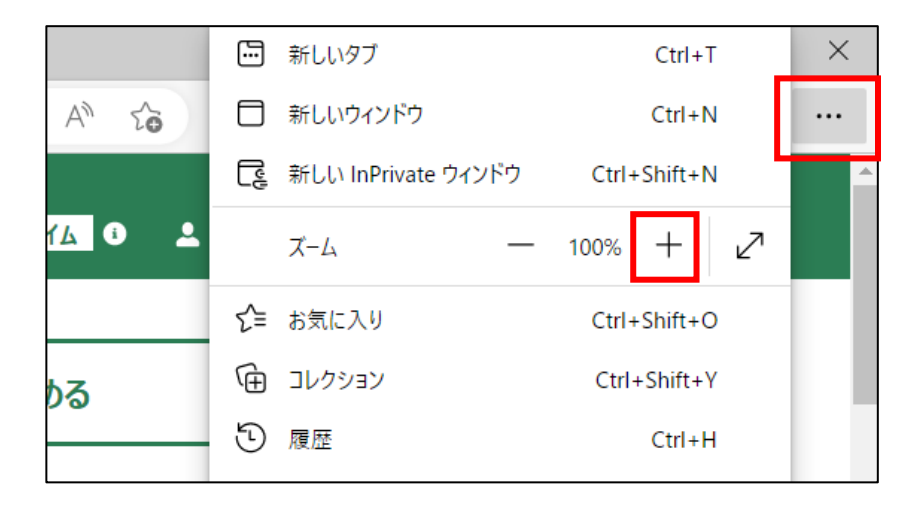

### Google Chrome の場合

「<br />
: 」ボタンをクリックして表示されるメニューから、「ズーム」の「+」<br />
をクリックします。

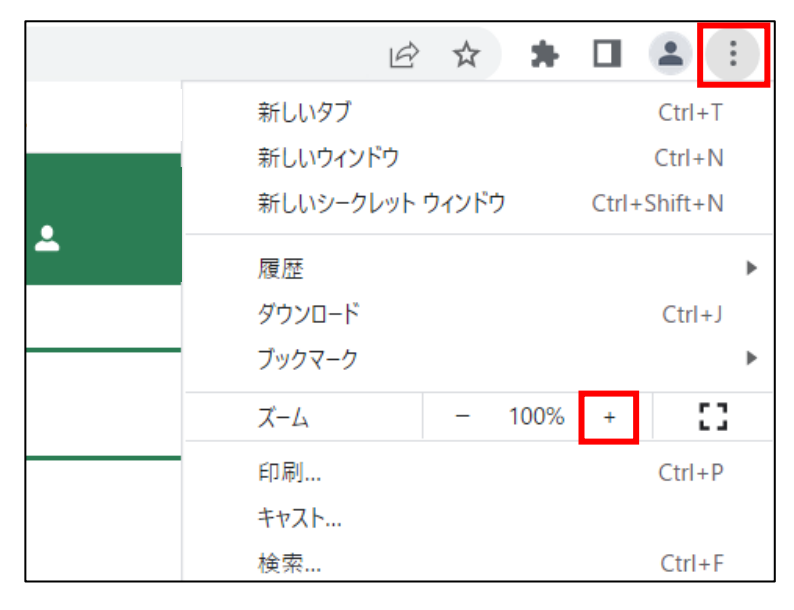

### Firefox の場合

「 ≡ 」ボタンをクリックして表示されるメニューから、「ズーム」の「+」 をクリックします。

|      | 5              |              |
|------|----------------|--------------|
|      | 同期してデータを保存     | ログイン         |
|      | 新しいタブ          | Ctrl+T       |
|      | 新しいウィンドウ       | Ctrl+N       |
|      | 新しいプライベートウィンドウ | Ctrl+Shift+P |
|      | プックマーク         | >            |
|      | 履歴             | >            |
| 74   | ダウンロード         | Ctrl+J       |
|      | パスワード          |              |
| ==== | アドオンとテーマ       | Ctrl+Shift+A |
| it i | 印刷             | Ctrl+P       |
| E    | 名前を付けてページを保存   | Ctrl+S       |
|      | このページを検索       | Ctrl+F       |
|      | Х-Ц –          | 100% 🕂 🖍     |

# 3.1.6 リスト検索

## (1) 概要

一覧画面上にあるすべての項目に対し、指定した値を含むすべてのデー タを検索し、表示します。

## (2) 操作方法

1 「このリストを検索」に一覧に表示させたい内容の一部もしくは全部の 文言を入力します。

|            |        |              |      | ର ଅଭ୍ୟ   | 지·を検索…                                    |
|------------|--------|--------------|------|----------|-------------------------------------------|
| 全 4 件中 1~4 | 件を表示中  |              |      |          | 1ページあたりの表示件数: ▼                           |
| 種類 ~       | 制度 🗸 🗸 | Ŧin v        | ≢… ∨ | 法人… 🗸    | ス・・・ ◇ 申請年・・・ ◇ 文・・ ◇ 経営・・・ ◇ 振・・・ ↓ ◇ 編集 |
|            | 農産物検査  | ○ 申請待        |      |          | 2022/12/<br>08 10:14                      |
|            | 農産物検査  | 育成研修実施計画登録申請 | 2022 | マニュアル・・・ | 例「中語待」と入力                                 |
|            | 農産物検査  | 検査請求登録       | 2022 | マニュアル・・・ | がり「中明行」こ入り                                |
|            | 農産物検査  | 育成研修実施計画登録申請 | 2022 | マニュアル・・・ | 地方審                                       |

2 入力した内容の一部もしくは全部に該当する内容が表示されます。

|                      | Q 申請待  |              |      |          |                  |            |                |                    | $\otimes$            |    |  |
|----------------------|--------|--------------|------|----------|------------------|------------|----------------|--------------------|----------------------|----|--|
| 全3件中1~3件を表示中 1ページあたり |        |              |      |          |                  |            |                |                    | 件数: 10 🔻             |    |  |
| 種類 ~                 | 制度 🗸 🗸 | 手続くくく        | ≢… ∨ | 法人… ~    | ג… ∽             | 申請年… ~     | 文… ~           | 経営… ~              | 最…↓ ∨                | 編集 |  |
|                      | 農産物検査  | 検査請求登録       | 2022 | マニュアル・・・ | (差<br>戻)申<br>請待ち | 2022/12/07 | 00004<br>48967 | E-0019-<br>7511-61 | 2022/12/<br>08 10:14 |    |  |
|                      | 農産物検査  | 育成研修実施計画登録申請 | 2022 | マニュアル・・・ | 申請待ち             | 2022/12/08 | 00004<br>49028 | E-0019-<br>7511-61 | 2022/12/<br>08 08:55 |    |  |
|                      | 農産物検査  | 検査請求登録       | 2022 | マニュアル・・・ | 申請待ち             | 2022/12/07 | 00004<br>48966 | E-0019-<br>7511-61 | 2022/12/<br>07 15:08 |    |  |
| 選択件数: 0              | 件      |              |      |          |                  |            |                | <                  | 前 1                  | 次> |  |
|                      |        |              |      |          |                  |            |                |                    |                      |    |  |
|                      |        | 何            | 刂)「申 | 睛待」      | が含               | まれる        | 内容             | を表示                | ŧ                    |    |  |

# 3.1.7 ページ送り

## (1) 概要

「[<前] [1] [2] [3] [4] [次>]」ボタンをクリックすることで、リスト 表示画面の前ページ、次ページへ移動することができます。

## (2) 操作方法

1 「[<前] [1] [2] [3] [4] [次>]」ボタンをクリックして、検索結果を順 に表示します。

|      | 1ページあたりの表示件数: |                |                    |                      |     |  |  |  |  |  |
|------|---------------|----------------|--------------------|----------------------|-----|--|--|--|--|--|
| ע ∠  | 申請年…、         | ✓ 文… ✓         | 経営… ~              | 最… ↓ ∨               | 編集  |  |  |  |  |  |
| 申請待ち |               | 00004<br>49052 | E-0019-<br>7511-61 | 2022/12/<br>08 10:30 |     |  |  |  |  |  |
| 申請待ち |               | 00004<br>49051 | E-0019-<br>7511-61 | 2022/12/<br>08 10:29 | ada |  |  |  |  |  |
| 申請待ち |               | 00004<br>49050 | E-0019-<br>7511-61 | 2022/12/<br>08 10:28 | and |  |  |  |  |  |
| 申請待ち |               | 00004<br>49049 | E-0019-<br>7511-61 | 2022/12/<br>08 10:28 |     |  |  |  |  |  |
| 申請待ち |               | 00004<br>49048 | E-0019-<br>7511-61 | 2022/12/<br>08 10:28 |     |  |  |  |  |  |
|      |               | ((前)           | 2                  | 3 4                  | 次>  |  |  |  |  |  |
2 「次>」ボタンをクリックすると、次ページの内容が表示されます。

| 全 17 件中 1~! | 5 件を表示中 |        |        |              |          |        | 1ページ   | あたりの表示         | (件数:               |                      | 5 🔻 |
|-------------|---------|--------|--------|--------------|----------|--------|--------|----------------|--------------------|----------------------|-----|
| 種類 ∨        | 制度 🗸 🗸  | 手続     | $\sim$ | <b>₽</b> … ∨ | 法人… 🗸    | ע יייג | 申請年… ~ | 文… ~           | 経営… ~              | ₩…↓∨                 | 編集  |
|             | 農産物検査   | 検査請求登録 |        | 2022         | マニュアル・・・ | 申請待ち   |        | 00004<br>49052 | E-0019-<br>7511-61 | 2022/12/<br>08 10:30 |     |
|             | 農産物検査   | 検査請求登録 |        | 2022         | マニュアル・・・ | 申請待ち   |        | 00004<br>49051 | E-0019-<br>7511-61 | 2022/12/<br>08 10:29 |     |
|             | 農産物検査   | 検査請求登録 |        | 2022         | マニュアル・・・ | 申請待ち   |        | 00004<br>49050 | E-0019-<br>7511-61 | 2022/12/<br>08 10:28 |     |
|             | 農産物検査   | 検査請求登録 |        | 2022         | マニュアル・・・ | 申請待ち   |        | 00004<br>49049 | E-0019-<br>7511-61 | 2022/12/<br>08 10:28 |     |
|             | 農産物検査   | 検査請求登録 |        | 2022         | マニュアル・・・ | 申請待ち   |        | 00004<br>49048 | E-0019-<br>7511-61 | 2022/12/<br>08 10:28 |     |
| 選択件数: 01    | 4       |        |        |              |          |        |        | <前             | 2                  | 3 4                  | 次>  |

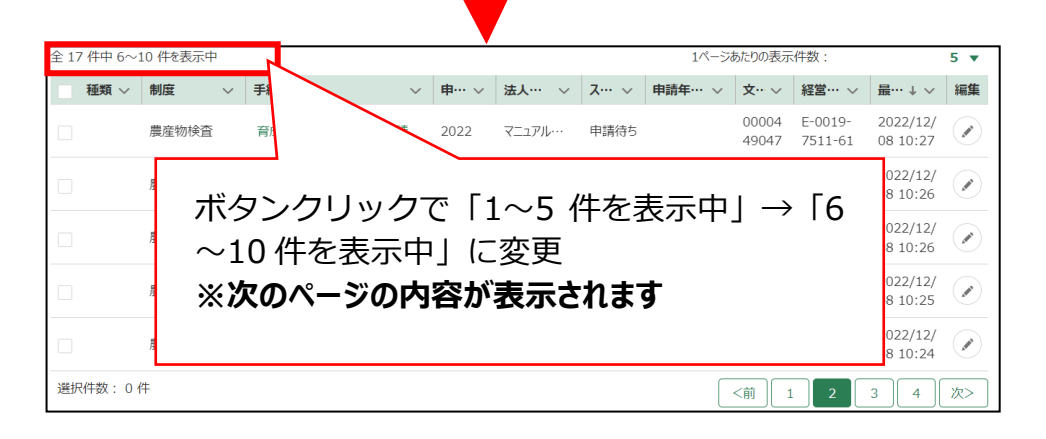

3 また、「2」ボタンをクリックしても、次ページに遷移します。

| 全 17 件中 1~5 | 5 件を表示中  |                    |                 |          |       | 1ページ   | あたりの表示         | 特数:                |                      | 5 💌                                                                                                    |
|-------------|----------|--------------------|-----------------|----------|-------|--------|----------------|--------------------|----------------------|----------------------------------------------------------------------------------------------------|
| 種類 ∨        | 制度 🗸 🗸   | 手続くくく              | <b>₽</b> … ∨    | 法人… 🗸    | ג… ∨  | 申請年… ~ | <b>文</b> … ~   | 経営… ~              | ₩…↓∨                 | 編集                                                                                                    |
|             | 農産物検査    | 検査請求登録             | 2022            | マニュアル・・・ | 申請待ち  |        | 00004<br>49052 | E-0019-<br>7511-61 | 2022/12/<br>08 10:30 |                                                                                                    |
|             | 農産物検査    | 検査請求登録             | 2022            | マニュアル・・・ | 申請待ち  |        | 00004<br>49051 | E-0019-<br>7511-61 | 2022/12/<br>08 10:29 | (and the second second |
|             | 農産物検査    | 検査請求登録             | 2022            | マニュアル・・・ | 申請待ち  |        | 00004<br>49050 | E-0019-<br>7511-61 | 2022/12/<br>08 10:28 |                                                                                                    |
|             | 農産物検査    | 検査請求登録             | 2022            | マニュアル・・・ | 申請待ち  |        | 00004<br>49049 | E-0019-<br>7511-61 | 2022/12/<br>08 10:28 |                                                                                                    |
|             | 農産物検査    | 検査請求登録             | 2022            | マニュアル・・・ | 申請待ち  |        | 00004<br>49048 | E-0019-<br>7511-61 | 2022/12/<br>08 10:28 |                                                                                                    |
| 選択件数: 0 亻   | 件        |                    |                 |          |       |        | <前             | 2                  | 3 4                  | 次>                                                                                                    |
| 全 17 件中 6~1 | 10 件を表示中 | _                  |                 | /        |       | 110-22 | あたりの表示         | 供数                 |                      | 5 -                                                                                                    |
| ▲ 種類 ~      | 制度 🗸     | ₹ ~                | 申… ∨            | 法人… 🗸    | ג… ∽  | 申請年… ~ | 文… ~           | 経営… ~              | 最… ↓ ∨               | 編集                                                                                                    |
|             | 農産物検査    | 育                  | 2022            | マニュアル・・・ | 申請待ち  |        | 00004<br>49047 | E-0019-<br>7511-61 | 2022/12/<br>08 10:27 |                                                                                                    |
|             | ボム       | <br>ブ。/フ しぃ/ファ     |                 | ~5 件     | を実    | テロト    | $\rightarrow$  | [6                 | 2022/12/<br>08 10:26 |                                                                                                    |
|             | ~1       | クククラクライ<br>0 件を表示中 | 」<br>[<br>] (こ) | 変更       | C1X   | .1.7   | ,              |                    | 2022/12/<br>08 10:26 |                                                                                                    |
|             | ×次       | マのページの内            | 容がす             | 表示され     | ぃます   |        |                |                    | 2022/12/<br>08 10:25 |                                                                                                    |
|             |          | 小田时小豆3水            | 2022            | (/)//    | TPEND |        | 49043          | 7511-61            | 2022/12/<br>08 10:24 |                                                                                                    |
| 選択件数: 0 作   | 4        |                    |                 |          |       |        | <前 1           | 2                  | 3 4                  | 次>                                                                                                    |

#### 4 「<前」ボタンをクリックすると、前ページの内容が表示されます。

| 全 17 件中 6~1 | 10 件を表示中 |              |      |          |      | 1ページ   | あたりの表示         | (件数:               |                      | 5 🔻 |
|-------------|----------|--------------|------|----------|------|--------|----------------|--------------------|----------------------|-----|
| 種類 ~        | 制度 🗸 🗸   | 手続 🗸 🗸       | ■… ∨ | 法人… ~    | ג ∼  | 申請年… ~ | <b>文</b> … ~   | 経営… ~              | 野… ↑ ~               | 編集  |
|             | 農産物検査    | 育成研修実施計画登録申請 | 2022 | マニュアル・・・ | 申請待ち |        | 00004<br>49047 | E-0019-<br>7511-61 | 2022/12/<br>08 10:27 |     |
|             | 農産物検査    | 育成研修実施計画登録申請 | 2022 | マニュアル・・・ | 申請待ち |        | 00004<br>49046 | E-0019-<br>7511-61 | 2022/12/<br>08 10:26 |     |
|             | 農産物検査    | 育成研修実施計画登録申請 | 2022 | マニュアル・・・ | 申請待ち |        | 00004<br>49045 | E-0019-<br>7511-61 | 2022/12/<br>08 10:26 |     |
|             | 農産物検査    | 育成研修実施計画登録申請 | 2022 | マニュアル・・・ | 申請待5 |        | 00004<br>49044 | E-0019-<br>7511-61 | 2022/12/<br>08 10:25 |     |
|             | 農産物検査    | 検査請求登録       | 2022 | マニュアル・・・ | 申請待ち |        | 00004<br>49043 | E-0019-<br>7511-61 | 2022/12/<br>08 10:24 |     |
| 選択件数:04     | 牛        |              |      |          |      |        | <前 1           | 2                  | 3 4                  | 次>  |

| 全 17 件中 1~5 | ,件を表示中                 | J                      | <u> </u>                     |                         |                           |                    | 1ページ              | あたりの表示         | (件数:               |                      | 5 🔻 |
|-------------|------------------------|------------------------|------------------------------|-------------------------|---------------------------|--------------------|-------------------|----------------|--------------------|----------------------|-----|
| 種類 ~        | 制度 🗸 🗸                 | 手続                     |                              | ~ 申… ~                  | 法人… ~                     | ג ∼                | 申請年… ~            | <b>文</b> … ~   | 経営… ~              | 最… ↓ ∨               | 編集  |
|             | 農産物検査                  | 検査                     |                              | 2022                    | マニュアル・・・                  | 申請待ち               |                   | 00004<br>49052 | E-0019-<br>7511-61 | 2022/12/<br>08 10:30 |     |
|             | ボク<br>〜5<br>※ <b>f</b> | ラン<br>5 件<br><b>向へ</b> | ックリッ<br>‡表示中<br><b>ページのF</b> | クで<br>」に3<br><b>内容が</b> | 「6~:<br>変更<br><b>表示</b> る | 10 作<br><b>されま</b> | ‡を表:<br><b>ます</b> | 示中             | ןי                 | ٢1                   |     |
| 選択件数:0作     | +                      |                        |                              |                         |                           |                    |                   | <前             | 2                  | 3 4                  | 次>  |

5 また、「1」ボタンをクリックしても、前ページに遷移します。

| 55.WZ                           |                                                |                             |                                                                           |                                                |                                        | 200                                       | 00/00/101                                | STERA -                                   |                                      | 3 +            |
|---------------------------------|------------------------------------------------|-----------------------------|---------------------------------------------------------------------------|------------------------------------------------|----------------------------------------|-------------------------------------------|------------------------------------------|-------------------------------------------|--------------------------------------|----------------|
| TEXH V                          | 制度 ~                                           | 手続 ~                        | 申… ∨                                                                      | 法人… ~                                          | ג… ∽                                   | 申請年… ~                                    | <b>文</b> … ~                             | 経営… ~                                     | 最 $\cdots$ $\downarrow$ $\checkmark$ | 編集             |
|                                 | 農産物検査                                          | 育成研修実施計画登録申請                | 2022                                                                      | マニュアル・・・                                       | 申請待ち                                   |                                           | 00004<br>49047                           | E-0019-<br>7511-61                        | 2022/12/<br>08 10:27                 |                |
|                                 | 農産物検査                                          | 育成研修実施計画登録申請                | 2022                                                                      | マニュアル・・・                                       | 申請待ち                                   |                                           | 00004<br>49046                           | E-0019-<br>7511-61                        | 2022/12/<br>08 10:26                 |                |
|                                 | 農産物検査                                          | 育成研修実施計画登録申請                | 2022                                                                      | マニュアル・・・                                       | 申請待ち                                   |                                           | 00004<br>49045                           | E-0019-<br>7511-61                        | 2022/12/<br>08 10:26                 |                |
|                                 | 農産物検査                                          | 育成研修実施計画登録申請                | 2022                                                                      | マニュアル・・・                                       | 申請待ち                                   |                                           | 00004<br>49044                           | E-0019-<br>7511-61                        | 2022/12/<br>08 10:25                 |                |
|                                 | 農産物検査                                          | 検査請求登録                      | 2022                                                                      | マニュアル・・・                                       | 申請待ち                                   |                                           | 00004<br>49043                           | E-0019-<br>7511-61                        | 2022/12/<br>08 10:24                 |                |
| 選択件数:06                         | 件                                              |                             |                                                                           |                                                |                                        | [                                         | <前 1                                     | 2                                         | 3 4                                  | 次>             |
|                                 |                                                |                             |                                                                           |                                                |                                        |                                           |                                          |                                           |                                      |                |
| € 17 件由 1~.0                    | 5 /灶を主一山                                       | _                           |                                                                           |                                                |                                        | 18-5                                      | あたりの実子                                   | -/仕また -                                   |                                      | F -            |
| 全 17 件中 1~5<br>種類 ~             | 5 件を表示中<br>制度 ~                                | 手続                          | 申… ∨                                                                      | 法人… ~                                          | ג ∨                                    | 1ページ                                      | あたりの表示<br><b>文… ~</b>                    | ₹件数:                                      | ≣… ↓ ∨                               | 5 ▼            |
| 全 17 件中 1~ <del>、</del><br>種類 ~ | 5 件を表示中<br>制度 ~<br>農産物検査                       | <b>手続</b>                   | <b>申… ~</b><br>2022                                                       | <b>法人… ~</b><br>マニュアル・・・                       | <b>ス… ~</b><br>申請待ち                    | 1ページ<br>申請年… >                            | あたりの表示<br>文… ~<br>00004<br>49052         | 注件数:<br>程営···· ~<br>E-0019-<br>7511-61    | <b>卅</b> …↓∨<br>2022/12/<br>08 10:30 | 5 ▼<br>編集<br>∢ |
| 注 17 件中 1~? 種類 ~                | 5 住を表示中<br><b>制度</b><br>県産物検査<br>ボイ<br>、<br>※1 | タンクリッ?<br>5 件表示中」<br>前ページの内 | <ul> <li>2022</li> <li>クで<br/>(ころ)</li> <li>(ころ)</li> <li>(ころ)</li> </ul> | ▲···· ~<br>₹=コアル···<br>「6~:<br>変更<br><b>表示</b> | ス… ><br><sup>申講侍5</sup><br>10 作<br>される | <sup>1(₹-5)</sup><br>■朝鮮#… ✓<br>牛を表<br>ます | あたりの表示<br>文··· ~<br>00004<br>49052<br>示中 | (件数:<br>報営・・・<br>E-0019-<br>7511-61 □ 」 → | <b>≣</b> …↓∨<br>2022/12/<br>08 10:30 | 5 ¥<br>編集<br>! |

※ 各ボタンをクリックして表示する内容がない場合(=移動先のペー ジにデータがない場合)、ボタンはクリックできない状態になってい ます。

# 3.1.8 1ページ当たりの表示件数の変更

## (1) 概要

1ページ(画面)に一度に表示する件数を変更することができます。 初期設定は「10件」です。

| 全 17 件中 1~ | 10 件を表示中 |              |              |          |          | 1ページ | あたりの表示         | (件数:               | :                    | 10 🔻 |
|------------|----------|--------------|--------------|----------|----------|------|----------------|--------------------|----------------------|------|
| ● 種類 ~     | 制度       | ◇ 手続 ◇       | <b>申</b> … ~ | 法人… ~    | ス… 〜 申請  | ≢… ∽ | 文… ~           | 経営… ~              | 最… ↓ ~               | 編集   |
|            | 農産物検査    | 検査請求登録       | 2022         | マニュアル    | <u> </u> |      | 00004<br>49052 | E-0019-<br>7511-61 | 2022/12/<br>08 10:30 |      |
|            | 農産物検討    | 一度に表示する      | 5件数          | を設定      | します。     |      | 00004<br>49051 | E-0019-<br>7511-61 | 2022/12/<br>08 10:29 |      |
|            | 農産物検査    | 検査請求登録       | 2022         | マニュアル・・・ | 甲請待ち     |      | 00004<br>49050 | E-0019-<br>7511-61 | 2022/12/<br>08 10:28 |      |
|            | 農産物検査    | 検査請求登録       | 2022         | マニュアル・・・ | 申請待ち     |      | 00004<br>49049 | E-0019-<br>7511-61 | 2022/12/<br>08 10:28 |      |
|            | 農産物検査    | 検査請求登録       | 2022         | マニュアル・・・ | 申請待ち     |      | 00004<br>49048 | E-0019-<br>7511-61 | 2022/12/<br>08 10:28 |      |
|            | 農産物検査    | 育成研修実施計画登録申請 | 2022         | マニュアル・・・ | 申請待ち     |      | 00004<br>49047 | E-0019-<br>7511-61 | 2022/12/<br>08 10:27 |      |
|            | 農産物検査    | 育成研修実施計画登録申請 | 2022         | マニュアル・・・ | 申請待ち     |      | 00004<br>49046 | E-0019-<br>7511-61 | 2022/12/<br>08 10:26 |      |
|            | 農産物検査    | 育成研修実施計画登録申請 | 2022         | マニュアル・・・ | 申請待ち     |      | 00004<br>49045 | E-0019-<br>7511-61 | 2022/12/<br>08 10:26 |      |
|            | 農産物検査    | 育成研修実施計画登録申請 | 2022         | マニュアル・・・ | 申請待ち     |      | 00004<br>49044 | E-0019-<br>7511-61 | 2022/12/<br>08 10:25 |      |
|            | 農産物検査    | 検査請求登録       | 2022         | マニュアル・・・ | 申請待ち     |      | 00004<br>49043 | E-0019-<br>7511-61 | 2022/12/<br>08 10:24 |      |
| 選択件数: 0    | 件        |              |              | N        |          |      |                | <前                 | 1 2                  | 次>   |

「1ページあたりの表示件数」 で 設定した件数が表示されます。

## (2) 操作方法

1 「1 ページあたりの表示件数」の「▼」ボタンをクリックし、表示された一覧から希望する表示件数をクリックします。

| 1ページ  | あたりの表示         | 代数       | <u>ヤ</u> : | 5 🔻 |
|-------|----------------|----------|------------|-----|
| ··· ~ | <b>文</b> … ~   | 絕        | ✓ 5        |     |
|       | 00004<br>49052 | E-<br>75 | 10         |     |
|       | 00004          | E        | 25         |     |
|       | 49051          | 75       | 50         |     |
|       | 00004          | _        |            |     |

2 選択後、表示件数が更新されます。

| 全   | 例) 「1 ページ<br>を設定した<br>表示されま | ジあたりの表示<br>易合、一度に:<br>す。 | ₹件数<br>10 件 | []に「1(<br>の情報: | 2」<br>が | 1 <sup>ページ</sup><br>申請年… ∨ | あたりの表示<br>文… 〜<br>00004<br>49052 | 件数:<br><b>経営… ~</b><br>E-0019-<br>7511-61 | <b>最…↓∨</b><br>2022/12/<br>08 10:30 | 10 ▼<br>編集 |
|-----|-----------------------------|--------------------------|-------------|----------------|---------|----------------------------|----------------------------------|-------------------------------------------|-------------------------------------|------------|
|     | 農産物検査                       | 検査請求登録                   | 2022        | マニュアル・・・       | 申請待ち    | 5                          | 00004<br>49051                   | E-0019-<br>7511-61                        | 2022/12/<br>08 10:29                |            |
|     | 農産物検査                       | 検査請求登録                   | 2022        | マニュアル・・・       | 申請待ち    | ;                          | 00004<br>49050                   | E-0019-<br>7511-61                        | 2022/12/<br>08 10:28                |            |
|     | 農産物検査                       | 検査請求登録                   | 2022        | マニュアル・・・       | 申請待ち    | i                          | 00004<br>49049                   | E-0019-<br>7511-61                        | 2022/12/<br>08 10:28                |            |
|     | 農産物検査                       | 検査請求登録                   | 2022        | マニュアル・・・       | 申請待ち    | i                          | 00004<br>49048                   | E-0019-<br>7511-61                        | 2022/12/<br>08 10:28                |            |
|     | 農産物検査                       | 育成研修実施計画登録申請             | 2022        | マニュアル・・・       | 申請待ち    | i                          | 00004<br>49047                   | E-0019-<br>7511-61                        | 2022/12/<br>08 10:27                |            |
|     | 農産物検査                       | 育成研修実施計画登録申請             | 2022        | マニュアル・・・       | 申請待ち    | i                          | 00004<br>49046                   | E-0019-<br>7511-61                        | 2022/12/<br>08 10:26                |            |
|     | 農産物検査                       | 育成研修実施計画登録申請             | 2022        | マニュアル・・・       | 申請待ち    | i                          | 00004<br>49045                   | E-0019-<br>7511-61                        | 2022/12/<br>08 10:26                |            |
|     | 農産物検査                       | 育成研修実施計画登録申請             | 2022        | マニュアル・・・       | 申請待ち    | i                          | 00004<br>49044                   | E-0019-<br>7511-61                        | 2022/12/<br>08 10:25                |            |
|     | 農産物検査                       | 検査請求登録                   | 2022        | マニュアル・・・       | 申請待ち    |                            | 00004<br>49043                   | E-0019-<br>7511-61                        | 2022/12/<br>08 10:24                |            |
| 選択作 | 特数:0件                       |                          |             |                |         |                            |                                  | <前                                        | 1 2                                 | 次>         |

※一覧に表示できる最大件数は 2,000 件です。検索条件による絞り込みを行います。

# 3.1.9 表示順番の並べ替え【PCのみ】

### (1) 概要

タイトル行をクリックすることで情報の並べ替えをすることができま す。

| $\uparrow$   | 昇順 |
|--------------|----|
| $\downarrow$ | 降順 |

## (2) 操作方法

1 クリック時の矢印が上の状態で、「昇順」に並びます。

| 申請年… ~     | 文書番号 ↑ ~   | 経営… ~              |
|------------|------------|--------------------|
| 2022/12/07 | 0000448931 | E-0019-<br>7511-61 |
| 2022/12/07 | 0000448966 | E-0019-<br>7511-61 |

2 クリック時の矢印が下の状態で、「降順」に並びます。

| 申請年月日 ~ | 文書番号 ↓ V   | 経営… ~              |
|---------|------------|--------------------|
|         | 0000449052 | E-0019-<br>7511-61 |
|         | 0000449051 | E-0019-<br>7511-61 |

※ 表示順番はクリックするたびに変わります。(昇順⇔降順)

# 3.1.10文字を折り返して全体を表示、列幅の変更【PCのみ】

### (1) 概要

表の文字の表示方法を以下の 2 通りから選択することができます。また、表の列の幅を広げたり、狭めたりすることができます。

| テキストを折り返し | 折り返してすべての文字を表示    |
|-----------|-------------------|
| ニナフトた切り計は | 幅に合わせて文字を表示       |
| テキストを切り詰め | (幅に収まらない文字を切捨て表示) |

## (2) 操作方法

1 一覧の各項目名の右側「v」ボタンをクリックし、表示された一覧から 表示方法をクリックします。

| 法人… 🗸          | ステータス 🗸 | 申請年        | 文書番号 ↑ ∨    |
|----------------|---------|------------|-------------|
| マニュアル・・・       | 地方審査受…  | 2022/12/07 | 0000448931  |
| ער_ר_<br>ערייב | 由語法な    | 2022/12/07 | テキストを折り返し   |
|                |         | 2022/12/07 | ↓ テキストを切り詰め |
| マニュアル・・・       | (差戻) 申… | 2022/12/07 | 0000448967  |

2 「テキストを折り返し」を選択すると、対象項目の列内の幅に収まるように文字を折り返して表示します。

| 法人… ~                              | ステー・・・・                                  | 申請年… ~                                            | 文書番号↑ ∨                                    |
|------------------------------------|------------------------------------------|---------------------------------------------------|--------------------------------------------|
| マニュアル・・・                           | 地方審査受·                                   | テキストを折り返                                          | U 100448931                                |
| マニュアル・・・                           | 申請待ち                                     | <ul> <li>テキストを切り詰め</li> <li>2022/12/07</li> </ul> | め<br>0000448966                            |
| マニュアル・・・                           | (差戻)申…                                   | 2022/12/07                                        | 0000448967                                 |
|                                    |                                          |                                                   |                                            |
| 法人… ~                              | ステー… ↑ ⊙                                 | 申請年… >                                            | 文書番号↑ ∨                                    |
| <b>法人… ~</b><br>マニュアル…             | <b>ステー··</b> ↑ ⊙<br>地方審済受付<br>待5         | <b>申請年… ~</b><br>2022/12/07                       | <b>文書番号↑ ∨</b><br>0000448931               |
| <b>法人…</b> ∨     マニュアル…     マニュアル… | <b>ステー··</b> ↑ ○<br>地方審査受付<br>待ち<br>申請待ち | 申請年… ~         2022/12/07         2022/12/07      | <b>文書番号↑ ∨</b><br>0000448931<br>0000448966 |

3 「テキストを切り詰め」を選択すると、対象項目の列内の幅に収まらな い文字を切捨てして表示します。

| 法人… 🗸                             | ステー… 1 😔                         | 申請年… ~                                    | 文書番号 ↑ ∨                                   |
|-----------------------------------|----------------------------------|-------------------------------------------|--------------------------------------------|
| マニュアル・・・                          | 地方審査受化 、<br>待ち                   | ✔ テキストを折り返                                | 00448931                                   |
| マニュアル・・・                          | 申請待ち                             | テキストを切り詰<br>2022/12/07                    | 5め<br>0000448966                           |
| マニュアル・・・                          | (差戻)申請<br>待ち                     | 2022/12/07                                | 0000448967                                 |
|                                   | _                                |                                           |                                            |
| 法人… 🗸                             | ステータス 〜                          | 申請年… ~                                    | 文書番号 ↑ ∨                                   |
| 法人··· ∨<br>マニュアル···               | <b>ステークス</b> ~<br>地方審査受…         | <b>申請年… ~</b><br>2022/12/07               | <b>文書番号↑</b> ∨<br>0000448931               |
| 法人··· ∨<br>マニュアル····<br>マニュアル···· | <b>ステー?ス ∨</b><br>地方審査受…<br>申請待ち | <b>申請年… ∨</b><br>2022/12/07<br>2022/12/07 | <b>文書番号↑</b> ✓<br>0000448931<br>0000448966 |

4 「検索結果」各項目の境目線をクリックしたままドラッグすることで、 項目列の幅を調整できます。

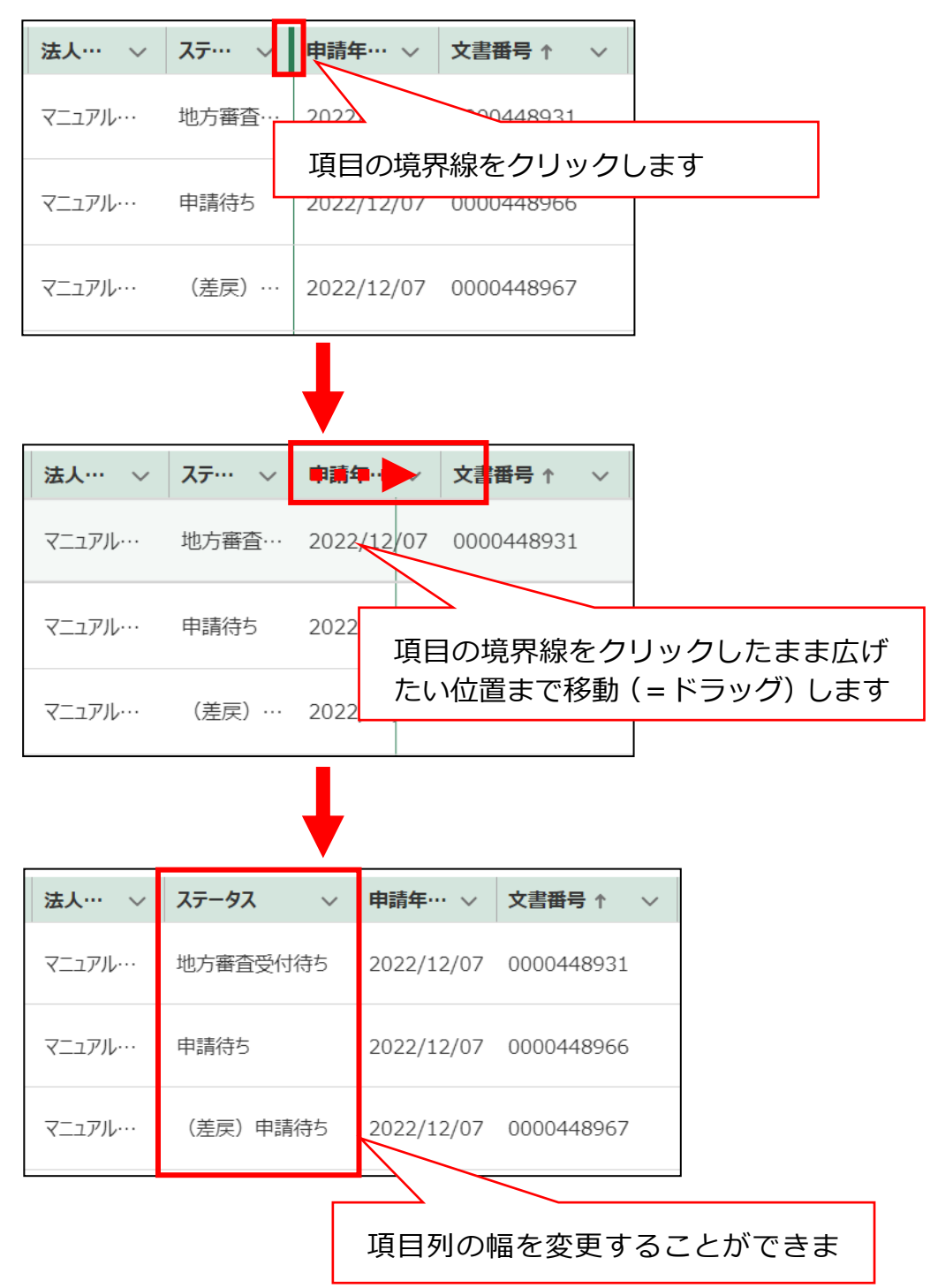

# 3.1.11ファイルアップロード機能

#### (1) 概要

PDF などの文書ファイルやデジタルカメラ、スマートフォンで撮影した写真、スキャナでスキャンした画像ファイルなどをアップロードします。

※ 添付ファイルの上限は1ファイル当たり100MBとなっています。 ※ アップロードできるファイル形式については以下のとおりです。

| ファイル形式                  | ファイルの拡張子                                      |
|-------------------------|-----------------------------------------------|
| Microsoft Excel 形式      | xls, xlsx, xlsm                               |
| Microsoft Word 形式       | doc, docx, docm                               |
| Microsoft PowerPoint 形式 | ppt, pptx, pptm                               |
| Microsoft Visio 形式      | vsdx, vsdm                                    |
| テキスト形式                  | txt, csv, rtf                                 |
| PDF 形式                  | pdf                                           |
| 画像形式                    | bmp, gif, wmf, emf, png, jpg, jpeg, tif, tiff |
| 図面形式                    | dwg, dxf, jww, p21, sfc                       |
| メール形式                   | eml                                           |
| 圧縮形式                    | zip (※)                                       |
| 一太郎形式                   | jtd, jtdc                                     |

※ 圧縮形式(zip)の利用は、推奨されていません。

※ 各入力項目において、アップロードできるファイル形式が制限され ている場合がありますので、詳しくは、各入力項目における操作手 順等をご確認ください。

# (2) 操作方法

1 「ファイルをアップロード」ボタンをクリックします。

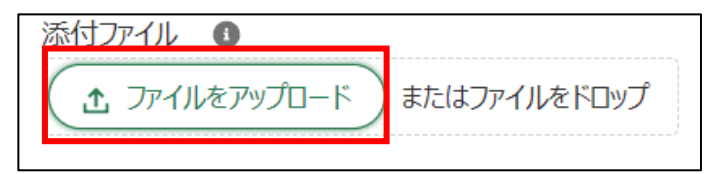

※ 項目名の右側にある「i」マークにカーソルを合せると、アップロー ドできるファイルサイズ、形式等が表示されます。 項目によって表示される情報は変化します。

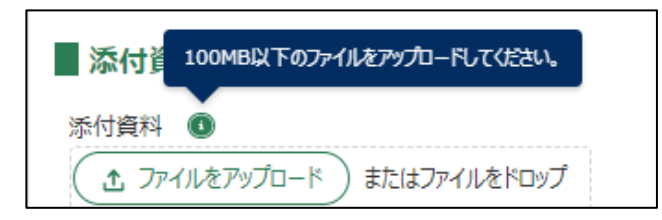

ファイルを選択する画面が開きます。
 申請に添付するファイルをクリックし、「開く」をクリックします。

| ◎ 開<              |                       |                  |                    |              | ×      |
|-------------------|-----------------------|------------------|--------------------|--------------|--------|
| ← → × ↑ 🖡 > F     | PC > ダウンロード > 新しいフォルタ | <i>t</i> _       | ✓ Ŭ                | 新しいフォルダーの検索  |        |
| 整理▼ 新しいフォルダ-      | -                     |                  |                    | ┋═╴ ▾        | ?      |
|                   | 、 名前 <sup>^</sup>     | 日付時刻             | 種類                 | サイズ タグ       |        |
| > 9199 79 EX      | ☑ 申請情報.csv            | 2022/12/08 11:26 | Microsoft Excel CS | 1 KB         |        |
| → PC<br>3D オブジェクト |                       |                  |                    |              |        |
| 🖊 ダウンロード          |                       |                  |                    |              |        |
| ■ デスクトップ          |                       |                  |                    |              |        |
| ドキュメント            |                       |                  |                    |              |        |
| N ビクテヤ<br>N ビデオ   |                       |                  |                    |              |        |
| ♪ ミュージック          |                       |                  |                    |              |        |
| 🔩 Windows (C:)    |                       |                  |                    |              |        |
| 🥩 ネットワーク 🛛 🗸      |                       |                  |                    |              |        |
| ファイル              | √名(N:申請情報.csv         |                  | ~ <b>उ</b> र       | てのファイル (*.*) | $\sim$ |
|                   |                       |                  |                    | 開く(O) キャンセル  |        |

※「又はファイルをドロップ」にファイルをドロップすることで、アッ プロードすることもできます。

| 添付ファイル 🕕      |                                       |
|---------------|---------------------------------------|
| ♪ ファイルをアップロード | またはファイルをドロップ                          |
| <             | · · · · · · · · · · · · · · · · · · · |

3 ファイルアップロードが開始します。

「X ファイルのうち X ファイルがアップロードされました」と表示されたら完了です。

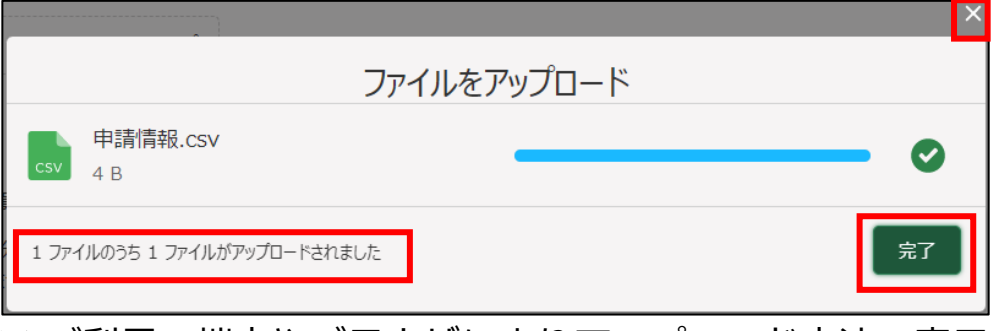

- ※ ご利用の端末やブラウザによりアップロード方法・表示が異なりま す。
- ※「完了」ボタン又は「×」ボタンをクリックしてアップロード画面を 閉じてください。
- 4 アップロードしたファイルを削除する場合は、ファイル名の右横の「削除」をクリックしてください。

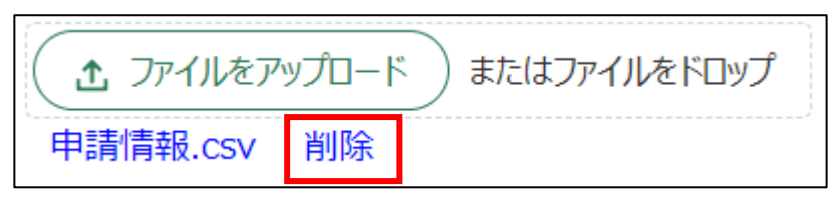

## 3.1.12ファイルのダウンロード・閲覧

#### (1) 概要

共通申請サービスに掲載されているマニュアルや、認定農業者制度の農業 経営改善計画認定申請者、農業経営改善計画認定書などのファイルをパソコ ンやスマートフォンにダウンロードして、閲覧、保存をすることができます。

## (2) ダウンロードの操作方法

共通申請サービスにアップロードされているファイルのダウンロード 及び閲覧手順を記載します。

1 共通申請サービスからファイルをダウンロードします。ダウンロード手順は、それぞれの手順に従ってください。

【ファイル名をクリックしてダウンロードする場合】 例)マニュアル、パンフレット等ダウンロードするファイルリンクをク リックします。

| 操作マニュアル                                  |      | Q このリストを検索…          |        |
|------------------------------------------|------|----------------------|--------|
| タイトル ~                                   | カテゴリ | ✓ 対象者                | $\sim$ |
| 000060_申請者マニュアルv1_9_Part1 (P1~113)       | 全般   | 共通申請サービスの全ユーザ        |        |
| 000061_申請者マニュアルv1_9_Part2(P.114~221)     | 全般   | 共通申請サービスの全ユーザ        |        |
| 000062_申請者マニュアルv1_9_Part3 (P.222~349)    | 全般   | 共通申請サービスの全ユーザ        |        |
| 000063_申請者マニュアル (スマホ版) v1_7_Part1 (P.1~… | 全般   | 共通申請サービスの全ユーザ        |        |
| 000064_申請者マニュアル(スマホ版)v1_7_Part2(P.135…   | 全般   | 共通申請サービスの全ユーザ        |        |
|                                          |      | 全 173 件中 1~5 件を表示    | 市中     |
|                                          |      | <前 1 2 3 4 5 … 35 次> | >      |
|                                          |      | 1ページあたりの表示件数: 5      | •      |
|                                          |      |                      |        |

【ボタンをクリックしてダウンロードを開始する場合】 例)申請情報出力、帳票出力等

|           |           |       |        |   | ٩ 3               | のリストを検索・   | a.         |            |                   |                        |           |
|-----------|-----------|-------|--------|---|-------------------|------------|------------|------------|-------------------|------------------------|-----------|
| - 制度 ~    | 手続 >      | 申請… ~ | 法人名/屋号 | ~ | z… ∨              | 申請年月日 ~    | 文書番号 ~     | 経営体ID ~    | 最終更… ↓ ~          | 編集                     |           |
| 認定農業者制度   | 農業経営改善計画… | 2022  | テスト農場  |   | 申請待ち              | 2022/09/12 | 0001517600 | E-0015-03… | 2022/09/12 1      |                        | ۲         |
| 家庭菜園制度    | マニュアル用    | 2021  | テスト農場  |   | 都道府県<br>庁の審査<br>中 | 2022/09/02 | 0001517292 | E-0015-03… | 2022/09/12 1      |                        | ۲         |
| 認定農業者制度   | 農業経営改善計画… | 2022  | テスト農場  |   | 申請待ち              | 2022/09/09 | 0001517596 | E-0015-03… | 2022/09/09 1…     |                        | ۲         |
| ✓ 認定農業者制度 | 農業経営改善計画… | 2022  | テスト農場  |   | 申請待ち              | 2022/09/08 | 0001517366 | E-0015-03… | 2022/09/09 1…     |                        | ۲         |
| ✓ 認定農業者制度 | 農業経営改善計画… | 2022  | テスト農場  |   | 申請待ち              | 2022/09/08 | 0001517382 | E-0015-03… | 2022/09/09 1…     | $\checkmark$           | ۲         |
| 選択件数:2件   |           |       |        |   |                   |            |            | <前         | 全 13 件中 1~<br>1 2 | 5件をま<br>3 <sup>3</sup> | 表示中<br>次> |
|           |           |       |        |   |                   | 1ページあ      | たりの表示件数:   | 5          | 活取下 申請竹           | 青報出力                   |           |

2 使用するブラウザによって閲覧方法が違いますので、以下のいずれかの 手順をご参照ください。

Google Chrome の場合は 86 ページ「Google Chrome の場合 Google Chrome の場合」、

Microsoft Edge の場合は 88 ページ「**Microsoft Edge の場合**」、 FireFox の場合は 90 ページ「**Firefox の場合**」をご参照ください。

#### Google Chrome の場合

1 ファイルの保存場所を尋ねられた場合は、保存場所のフォルダを選択して、「保存」をクリックします。

| ◎ 名前を付けて保存     |           |               |            |           |      |       |   |         |            | × |
|----------------|-----------|---------------|------------|-----------|------|-------|---|---------|------------|---|
| ← → • ↑ 📕      | > PC > 5  | ダウンロード > 新    | iしいフォルダー   |           | ~    | Ū     | Q | 新しいフォルタ | ブーの検索      |   |
| 整理▼ 新しいフォ      | ルダー       |               |            |           |      |       |   |         | 1 <b>v</b> | ? |
| S PC           | ^ 名       | 前 ^           | 日付         | 時刻        | 種類   |       |   | サイズ     | タグ         |   |
| 🧊 3D オブジェクト    |           |               |            | 検索条件に一致する | 項目はあ | りません。 |   |         |            |   |
| 🖊 ダウンロード       |           |               |            |           |      |       |   |         |            |   |
| 🔜 デスクトップ       |           |               |            |           |      |       |   |         |            |   |
| 🗎 ドキュメント       |           |               |            |           |      |       |   |         |            |   |
| 📰 ピクチャ         |           |               |            |           |      |       |   |         |            |   |
| 📑 ビデオ          |           |               |            |           |      |       |   |         |            |   |
| 🎝 ミュージック       |           |               |            |           |      |       |   |         |            |   |
| 😃 Windows (C:) |           |               |            |           |      |       |   |         |            |   |
| 🧆 ネットワーク       | ~         |               |            |           |      |       |   |         |            |   |
| ファイル名(N):      | 000090_操  | 作マニュアル別紙      | グループ申請.pdf |           |      |       |   |         |            | ~ |
| ファイルの種類(T):    | Adobe Acr | oba 文書 (*.pdf | )          |           |      |       |   |         |            | ~ |
| ▲ フォルダーの非表示    |           |               |            |           |      |       |   | 保存(S)   | キャンセル      |   |

2 ファイルのダウンロードが完了すると、Google Chrome のウインドウ 下部にダウンロードされたファイルのファイル名が表示されます。

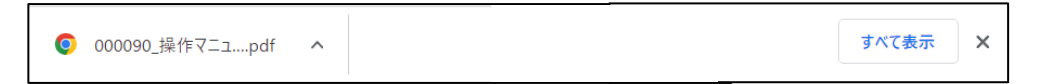

3 ファイル名の右の「^」ボタンをクリックし、表示されたメニューから 「開く」をクリックすると、ファイルを開いて内容を閲覧することがで きます。

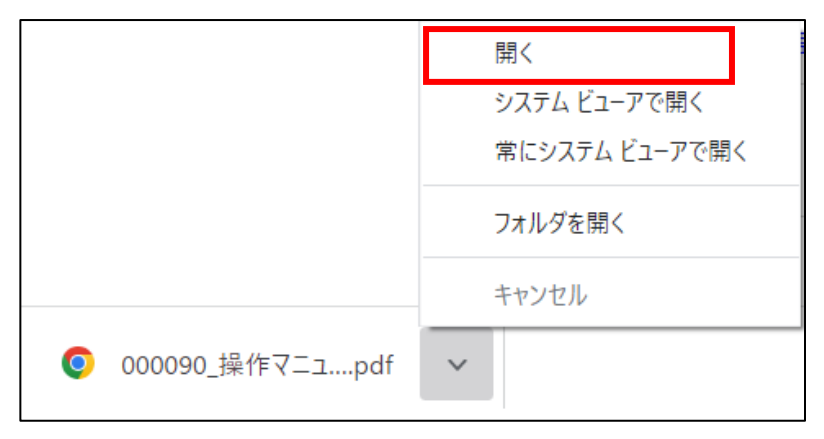

4 表示されたメニューから「フォルダを開く」をクリックすると、ファイ ルが保存されたフォルダが表示されます。

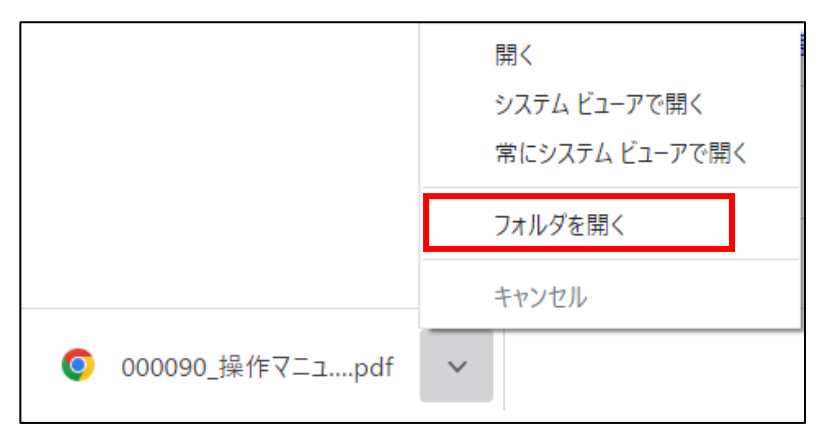

5 ポップアップがブロックされると、ブラウザ上部のアドレスバーの右端 に、ポップアップブロックのアイコンが表示されますので、アイコンを クリックして、「…のポップアップとリダイレクトを常に許可する」をチ ェックし、「完了」ボタンをクリックしてポップアップブロックを解除し てください。

|                                                      |                                         |         | - | ٥   |
|------------------------------------------------------|-----------------------------------------|---------|---|-----|
|                                                      |                                         | 6       | Θ | 726 |
| ポップアップがブロ                                            | リックされました:                               | ×       |   |     |
| <ul> <li>https://xxx.x</li> </ul>                    | 00000.000.000/0000000000000000000000000 |         |   |     |
| <ul> <li>https://xxx.xx</li> <li>リダイレクトを営</li> </ul> | xxxx.xx.xx/xxxxxxxの7<br>に許可する           | ポップアップと |   |     |
| ○ 引き続きブロッ?                                           | フする                                     |         |   |     |
| 管理                                                   | [                                       | 完了      |   |     |

#### Microsoft Edge の場合

1 ファイルの保存場所を尋ねられた場合は、保存場所のフォルダを選択して、「保存」をクリックします。

| ● 名前を付けて保存     |                          |                  |             |         |           |       | × |
|----------------|--------------------------|------------------|-------------|---------|-----------|-------|---|
| ← → • ↑ 📕      | > PC > ダウンロード >          | 新しいフォルダー         | ~           | ر<br>ن  | 新しいフォルダーの | D検索   |   |
| 整理 ▼ 新しいファ     | tルダー                     |                  |             |         |           | · •   | ? |
| 🧢 PC           | <b>^</b> 名前 <sup>^</sup> | 日付時刻             | 種           | 重類      | サイズ       | タグ    |   |
| 🧊 3D オブジェクト    |                          | 検閉               | 素条件に一致する項目は | はありません。 |           |       |   |
| 🖊 ダウンロード       |                          |                  |             |         |           |       |   |
| 🔜 デスクトップ       |                          |                  |             |         |           |       |   |
| 🗎 ドキュメント       |                          |                  |             |         |           |       |   |
| 📰 ピクチャ         |                          |                  |             |         |           |       |   |
| 📑 ビデオ          |                          |                  |             |         |           |       |   |
| 🎝 ミュージック       |                          |                  |             |         |           |       |   |
| 🔩 Windows (C:) |                          |                  |             |         |           |       |   |
| 🥩 ネットワーク       | ~ <                      |                  |             |         |           |       | > |
| ファイル名(N):      | 000090_操作マニュアル別          | 川紙グループ申請 (1).pdf |             |         |           |       | ~ |
| ファイルの種類(T):    | Adobe Acroba 文書 (*       | .pdf)            |             |         |           |       | ~ |
| ▲ フォルダーの非表示    |                          |                  |             |         | 保存(S)     | キャンセル |   |

2 ファイルのダウンロードが完了すると、Microsoft Edge のウインドウ 上部にダウンロードされたファイルのファイル名が表示されます。

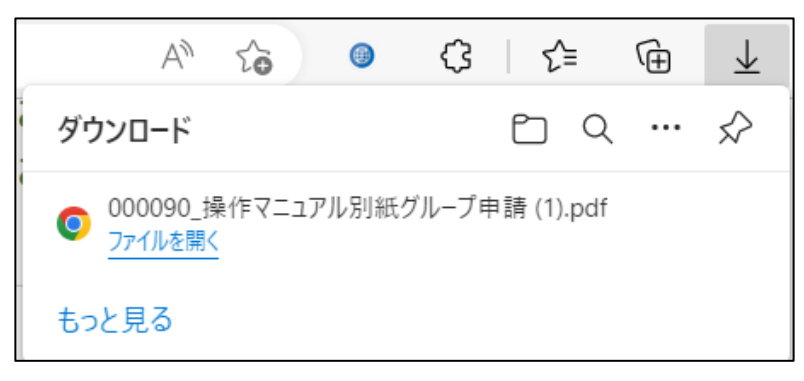

3 「ファイルを開く」をクリックすると、ファイルを開いて内容を閲覧す ることができます。

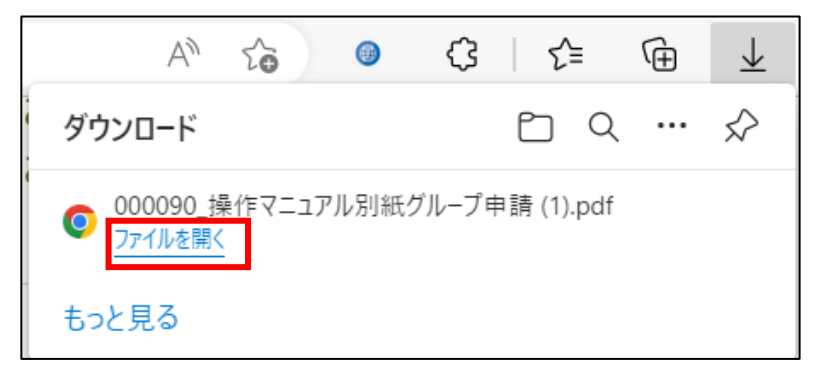

4 ダウンロード一覧の右上の「□」ボタンをクリックすると、ファイルが 保存されたフォルダが表示されます。

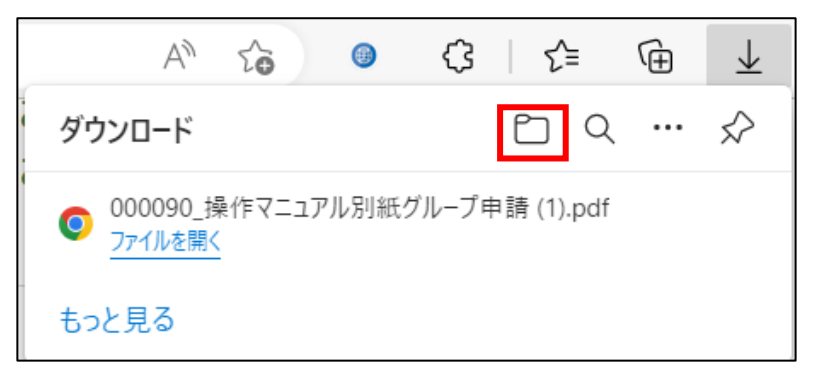

5 ポップアップがブロックされると、ブラウザ上部のアドレスバーの右端 に、ポップアップブロックのアイコンが表示されますので、アイコンを クリックして、「…のポップアップとリダイレクトを常に許可する」を チェックし、「完了」ボタンをクリックしてポップアップブロックを解 除してください。

|                                              |    | -    | ٥ |
|----------------------------------------------|----|------|---|
| 5                                            | ∱≡ | (ゲスト | 2 |
| ポップアップがブロックされました: ×                          |    |      |   |
| • <u>https://xxx.xxxxxxx/xxxxxxxx</u>        |    |      |   |
| https://xxx.xxxxxxxxxxxxxxxxxxxxxxxxxxxxxxxx |    |      |   |
| ○ ブロックを続行                                    |    |      |   |
| 管理 完了                                        |    |      |   |

#### Firefox の場合

1 ファイルの保存場所を尋ねられた場合は、保存場所のフォルダを選択して、「保存」をクリックします。

| 🤹 保存ファイル名を入力してください |                    |                    |         |     |       |         |       | ×      |
|--------------------|--------------------|--------------------|---------|-----|-------|---------|-------|--------|
| ← → • ↑ 📕          | > PC > ダウ          | ンロード > 新しいフォル      | ダー      | ٽ ~ | ,○ 新し | ヽフォルダーの | 検索    |        |
| 整理 ▼ 新しいフォ         | tルダー               |                    |         |     |       | •       | •     | ?      |
| S PC               | <b>^</b> 名前        | ^                  | 日付時刻    | 種類  |       | サイズ     | タグ    |        |
| 🧊 3D オブジェクト        | 検索条件に一致する項目はありません。 |                    |         |     |       |         |       |        |
| 🕹 ダウンロード           |                    |                    |         |     |       |         |       |        |
| 🔜 デスクトップ           |                    |                    |         |     |       |         |       |        |
| 簡 ドキュメント           |                    |                    |         |     |       |         |       |        |
| 📰 ピクチャ             |                    |                    |         |     |       |         |       |        |
| 📑 ビデオ              |                    |                    |         |     |       |         |       |        |
| 🎝 ミュージック           |                    |                    |         |     |       |         |       |        |
| 🔩 Windows (C:)     |                    |                    |         |     |       |         |       |        |
| 🥩 ネットワーク           | ~ <                |                    |         |     |       |         |       | >      |
| ファイル名(N):          | 000090_操作          | マニュアル別紙グループ申       | 誹請.pdf  |     |       |         |       | ~      |
| ファイルの種類(T):        | Portable Doc       | ument Format (PDF) | (*.pdf) |     |       |         |       | $\sim$ |
| ヘ フォルダ−の非表示        |                    |                    |         |     | 保存(S  | )       | キャンセル |        |

2 ファイルのダウンロードが完了すると、FireFox のウインドウ右上部に ダウンロードされたファイルのファイル名が表示されます。

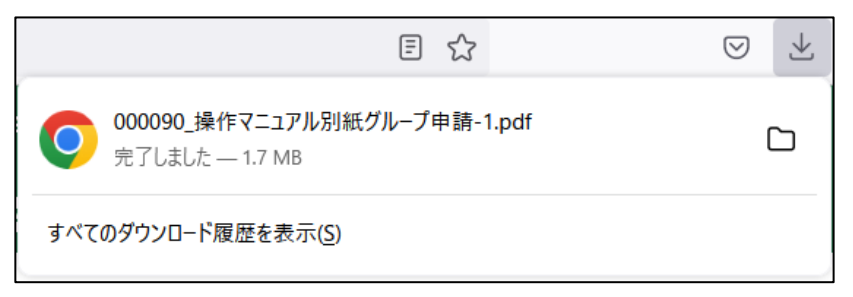

3 「ファイルを開く」をクリックすると、ファイルを開いて内容を閲覧する ことができます。

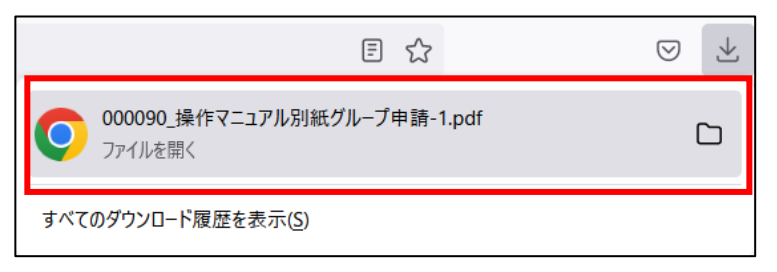

4 ダウンロード一覧の右上の「□」ボタンをクリックすると、ファイルが 保存されたフォルダが表示されます。

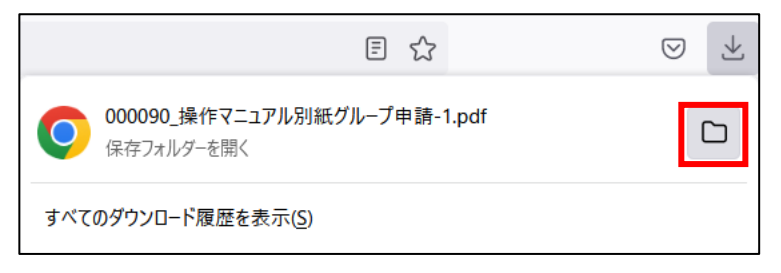

5 ポップアップがブロックされると、ブラウザ上部のアドレスバーの右端 に、ポップアップブロックのメッセージが表示されますので、「設定」を クリックして、「このサイト(…)によるポップアップを許可する」をクリ ックしてポップアップブロックを解除してください。

| () 1 個のポップアップがブロックされました。 | 設定(O)                    |                                          |  |
|--------------------------|--------------------------|------------------------------------------|--|
|                          | このた                      | サイト () によるポップアップを許可する(P)                 |  |
|                          | ポップアップの設定を管理( <u>M</u> ) |                                          |  |
|                          | ポッフ                      | ップアップをブロックするとき、このメッセ−ジを表示しない( <u>D</u> ) |  |
|                          |                          | を表示                                      |  |

# 3.2 逆引きインデックス

・gBizIDとは?

⇒共通\_申請者マニュアル「3.1 gBizID の種類」

・gBizIDのアカウントを取得するには?

➡共通\_申請者マニュアル「3.2 gBizID の取得」

- ・共通申請サービスにログインするには?
  - ⇒共通\_申請者マニュアル「4システムへのログイン・ログアウト」

・パスワードを忘れたときは?

- ➡共通\_申請者マニュアル「4.5 旧 eMAFF ID を利用したログイン (初回)」旧 eMAFF ID のパスワードを忘れた場合
- ➡共通\_申請者マニュアル「4.3.2 組織管理者が発行した申請者アカウ ントを使用する初回ログイン」新 eMAFF ID (eMAFF IdP)のパ スワードを忘れた場合
- ➡共通\_申請者マニュアル「4.4.1 gBizID を使用する 2 回目以降のロ グイン」 gBizID のパスワードを忘れた場合
- ・共通申請サービスからログアウトするには?

→共通\_申請者マニュアル「4.7 ログアウト」

・お知らせを確認するには?

・通知を確認するには?

⇒共通\_申請者マニュアル「6.1 通知の確認手順」

92ページ

<sup>➡</sup>共通\_申請者マニュアル「12.3.3 お知らせ」

・共通申請サービスの画面構成を確認するには?

→共通 申請者マニュアル「12.1 共通申請サービスの画面構成」

・操作マニュアルを閲覧するには?

⇒共通 申請者マニュアル「12.4.2 マニュアルから探す (PDF)」

・よくあるご質問を確認するには?

⇒共通\_申請者マニュアル「12.4.3 よくあるご質問(FAQ)」

・申請に関するお問合せをするには?

→共通 申請者マニュアル「5.4申請に関するお問合せをする」

・コールセンターへお問合せをするには?

→共通\_申請者マニュアル「12.4.5 メール、電話でのお問合せ」

・Wikiを確認するには?

➡共通\_申請者マニュアル「12.4.1Wiki」

・個人プロフィールを閲覧するには?

⇒共通\_申請者マニュアル「7.1個人プロフィール」

・経営体プロフィールを確認・修正するには?

⇒共通\_申請者マニュアル「7.2 経営体プロフィール」

・農場台帳を登録するには?

➡2.1.2 農場台帳(33 ページ)

93ページ

・定期報告を登録するには?

⇒2.1.3 定期報告(36ページ)

· 改善報告を登録するには?

⇒2.1.4 改善報告(43ページ)

・自己点検を登録するには?

⇒2.1.5 自己点検(48ページ)

・任意自己点検を登録するには?

⇒2.1.6 任意自己点検(53ページ)

・申請情報を出力するには?

⇒共通\_申請者マニュアル「11申請情報を出力する」

#### 過去の改版履歴

#### ※ページは改版当時の情報となります。

| 版数 | 変更箇所 | 変更内容 | 更新日 |
|----|------|------|-----|
|    |      |      |     |